# MarsBoard RK3066 Pro 用户手册

# 版权声明

本手册所有权由深圳市微雪电子有限公司独家持有。未经本公司的书 面许可,不得以任何方式或形式进行修改、分发或复制本文档的任何 部分,否则一切后果由违者自负。

# 产品概述

MarsBoard RK3066 Pro 是基于瑞芯微 RockchipRK3066 处理器的卡片式电脑。Rockchip RK3066 采用 40nm 工艺打造, CPU 采用双核 ARM Cortex-A9 加四核 GPU 架构,主频高达 1.6GHz,支持 OpenGL ES 1.1/2.0 和 OpenVG 1.1。

# 板载资源

[核心板器件]

- 1. Rockchip RK3066
- 2. DDR3 1GB 内存
- 3. 4GB eMMC Flash 存 储器
- TPS659102 电源管理
   芯片
- 5. TX 调试 LED
- 6. 电源 LED
- 7. LAN8720A 10M/100M 以太网 PHY
- 8. J3 扩展接口(20x2 pin 1.27mm)
- 9. J2 扩展接口(50x2 pin 1.27mm)
- 10. J1 扩展接口(50x2 pin 1.27mm)

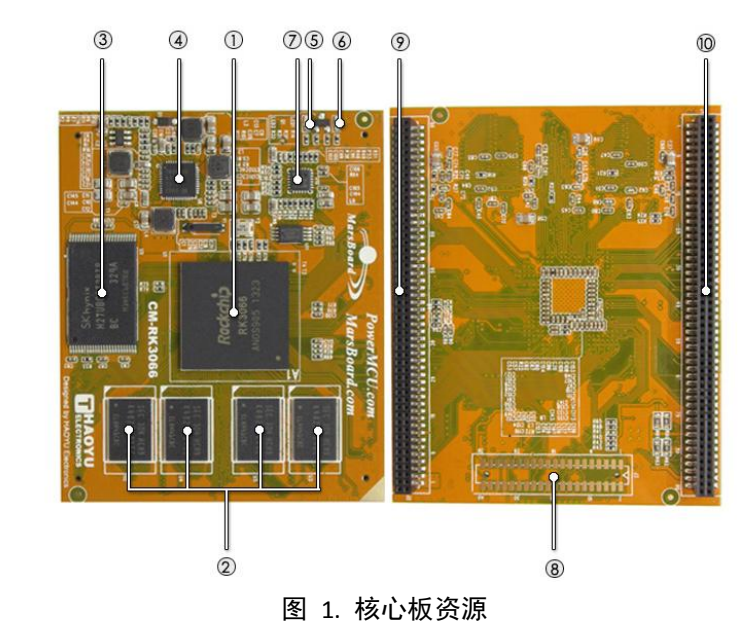

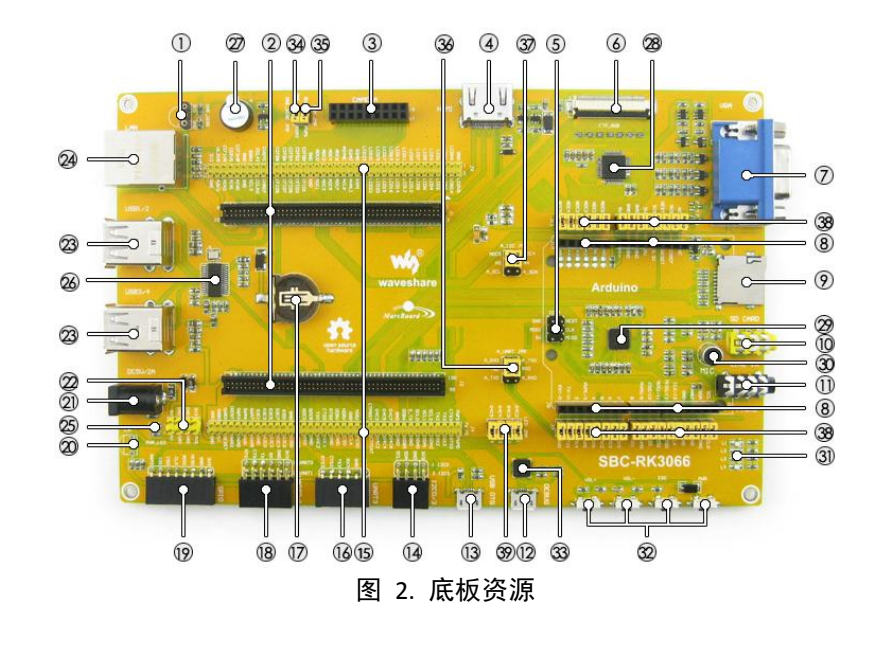

#### [接口简介]

- 1. 1-WIRE 接口
- CM-RK3066 核心板接口 2.
- CSI 摄像头接口 3.
- HDMI 接口 4.
- 5. ICSP 接口
- 6. LCD 接口
- 7. VGA 接口
- Arduino 接口 8.
- Micro SD 卡接口 9.
- 10. 3.5mm LINE IN 接口
- 11. 3.5mm 耳机接口
- 12. DEBUG 接口
- 13. OTG 接口
- 14. I2C 接口
- 15. 核心板扩展接口
- 16. UART 接口
- 17. 电池座
- 18. 带流控制的 UART 接口
- 19. SPI 接口
- 20. IR 接口
- 21. 电源接口
- 22. 扩展电源接口
- 23. USB 接口
- 24. LAN 接口

#### [器件简介]

- 25. 电源指示灯 26. FE1.1S 27. 蜂鸣器 28. GM7123C 29. ALC5631 30. 咪头 31. 用户 LED 32. AD 按键 33. CP2102 [跳线说明] 34. ONE-WIRE 接口跳线 35. 蜂鸣器跳线

- 36. Arduino UART 选择跳线
- 37. Arduino AD 选择跳线
- 38. Arduino Port 选择跳线
- 39. 用户 LED 跳线

# 目录

| Mars | Boa | rd RK       | 3066    | Pro 用户手册                      | .1 |
|------|-----|-------------|---------|-------------------------------|----|
|      | 版权  | し声明         | ]       |                               | .1 |
|      | 产品  | 胡概过         | <u></u> |                               | .1 |
|      | 板载  | <b>达资</b> 源 | £       |                               | .1 |
|      | 第一  | ·章          | An      | idroid 开发环境搭建与调试              | .5 |
|      |     | 1           | Andr    | oid 环境搭建                      | .5 |
|      |     |             | 1.1     | 获取 Android 固件资源               | .5 |
|      |     |             | 1.2     | 烧录固件文件                        | .5 |
|      |     | 2           | Andr    | oid 功能调试                      | .9 |
|      |     |             | 2.1     | LCD 与触摸屏测试                    | .9 |
|      |     |             | 2.2     | 音频测试                          | 10 |
|      |     |             | 2.3     | MIC 测试                        | 11 |
|      |     |             | 2.4     | LINE IN 测试                    | 12 |
|      |     |             | 2.5     | 视频测试                          | 12 |
|      |     |             | 2.6     | USB 摄像头测试                     | 12 |
|      |     |             | 2.7     | 有线网络测试                        | 13 |
|      |     |             | 2.8     | USBWIFI 测试                    | 14 |
|      |     |             | 2.9     | SD 卡测试                        | 14 |
|      |     |             | 2.10    | USB HUB 测试                    | 15 |
|      |     | 3           | Andr    | oid 源码编译                      | 16 |
|      |     |             | 3.1     | 获取 Android 源码资源               | 16 |
|      |     |             | 3.2     | Android 源码编译步骤                | 16 |
|      |     |             | 3.3     | Android 源码下载步骤                | 16 |
|      |     | 4           | Andr    | oid 升级固件相关操作                  | 19 |
|      |     |             | 4.1     | 升级固件的制作与烧录                    | 19 |
|      |     |             | 4.2     | 升级固件的解压                       | 20 |
|      | 第二  | ]章          | Lir     | nux 开发环境搭建与调试                 | 22 |
|      |     | 1           | Linux   | (环境搭建                         | 22 |
|      |     |             | 1.1     | 获取 Linux 固件资源                 | 22 |
|      |     |             | 1.2     | 烧录镜像文件                        | 22 |
|      |     | 2           | Linux   | (功能调试                         | 25 |
|      |     |             | 2.1     | 电脑端通过 SSH 方式对 SBC-RK3066 进行操作 | 25 |
|      |     |             | 2.2     | LED 测试                        | 28 |
|      |     |             | 2.3     | PWM 测试                        | 28 |
|      |     |             | 2.4     | DS18B20 测试                    | 28 |
|      |     |             | 2.5     | RTC 测试                        | 29 |
|      |     |             | 2.6     | GPS 测试                        | 29 |
|      |     |             | 2.7     | MAG3110 测试                    | 30 |
|      |     |             | 2.8     | AT45DB E2PROM 测试              | 30 |
|      |     |             | 2.9     | RS485 接收发送测试                  | 31 |
|      |     |             | 2.10    | USB CAMERA 测试                 | 32 |
|      |     |             | 2.11    | USB Wi-Fi 测试                  | 34 |

| 2.12  | USB HUB 测试                                                                                   | 36                                                                                                    |
|-------|----------------------------------------------------------------------------------------------|----------------------------------------------------------------------------------------------------|
| 2.13  | SD 卡测试                                                                                       | 36                                                                                                    |
| Linux | 内核编译                                                                                         | 37                                                                                                    |
| 3.1   | 获取 Linux 源码资源                                                                                | 37                                                                                                    |
| 3.2   | Linux 内核编译                                                                                   | 37                                                                                                    |
| 3.3   | 升级固件的制作与烧录                                                                                   | 38                                                                                                    |
|       | <ol> <li>2.12</li> <li>2.13</li> <li>Linux</li> <li>3.1</li> <li>3.2</li> <li>3.3</li> </ol> | <ul> <li>2.12 USB HUB 测试</li> <li>2.13 SD 卡测试</li> <li>Linux 内核编译</li> <li>3.1 获取 Linux 源码资源</li> <li>3.2 Linux 内核编译</li> <li>3.3 升级固件的制作与烧录</li> </ul> |

# 第一章 Android 开发环境搭建与调试

# 1 Android 环境搭建

SBC-RK3066 提供的提供 Android4.2.2 Android\_4.4.2,两种版本的 Android 镜像与源码。 本手册将简单讲述一下镜像下载和源码编译。出厂默认是 Android\_4.4.2,显示分辨率为 1024\*600。用户可以自行烧录其他版本的镜像。 注意:以下提到的电源为 5V/2A 的电源适配器。

### 1.1 获取 Android 固件资源

<u>MarsBoard RK3066 PX2 Android 4.4.2 HDMI 720P Nand V1.0.img</u> 固件说明:产品出厂已经预装了搭配 7inch LCD HY070CTP-HD 屏幕的系统。如果用户 需要外接 HDMI 显示器使用的话,需要重新烧写这个镜像。

MarsBoard RK3066 PX2 Android 4.4.2 LCD HY070CTP-HD 1024x600 Nand V1.0.img 固件说明:出厂自带的系统镜像。适用于 SBC-RK3066 接入了 LCD(型号是 HY070CTP-HD, 分辨率为 1024x600)的情况。

<u>RKBatchTool-MarsBoard\_RK3066\_Box\_Android\_4.2.2\_HDMI\_1080P\_V1.0.img</u> 固件说明:用户如果需要用到较早的 Android 4.2.2 版本,并且是外接 HDMI 显示器 的话,选择烧写这个镜像。

如需深度定制 Android 系统,请参考 3. Android 源码编译

# 1.2 烧录固件文件

产品出厂已经预装了搭配 7inch LCD HY070CTP-HD 屏幕的系统。如需外接 HDMI 显示器,或者需要重装系统的话,请参阅以下步骤。如果无需更换系统,可以直接阅读 2. Android 功能调试一节。

1) 连接 MicroUSB 线,并按下下图所示的按键 VOL+,直到电脑端发现新硬件。

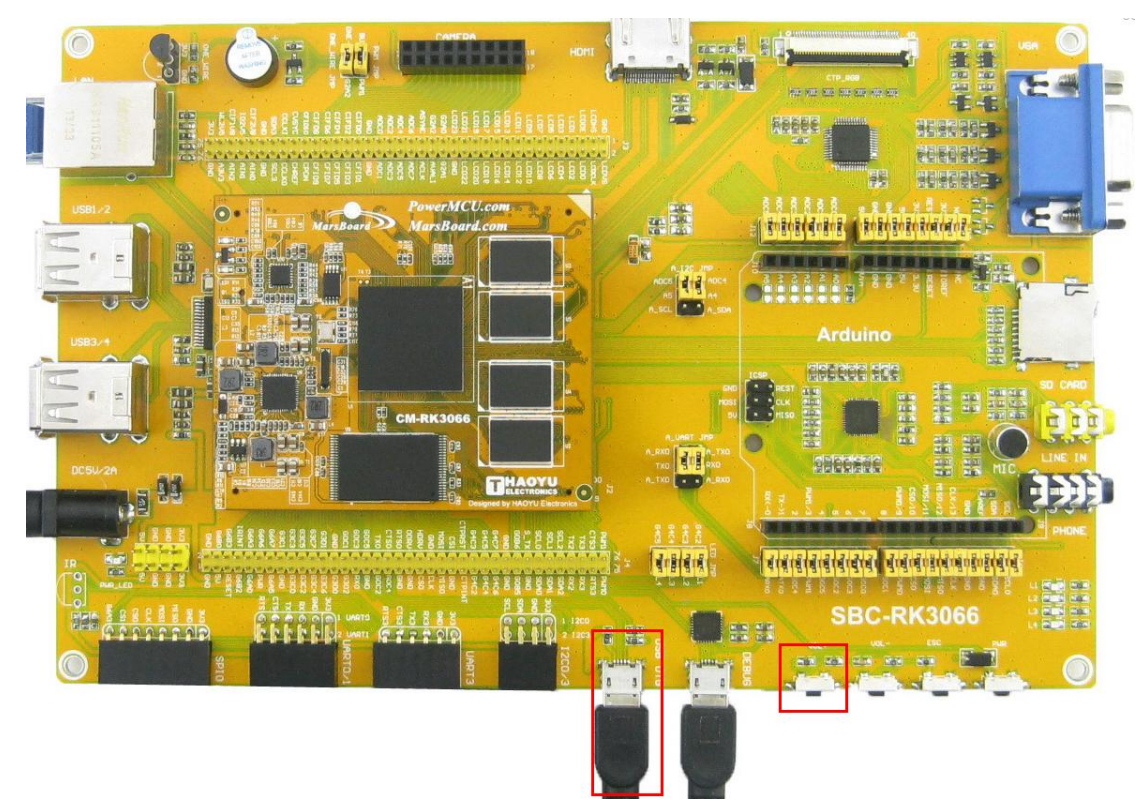

图 3. 通过 MicroUSB 线接入电脑

- 1) 安装瑞芯微驱动助手(<u>Release\_DriverAssitant\DriverInstall.exe</u>)。
- 2) 安装成功后在电脑的硬件管理界面可以看到如下的信息。

| 🔚 Computer Management                                                                                                    |                                                |   |                |
|----------------------------------------------------------------------------------------------------|------------------------------------------------|---|----------------|
| File Action View Help                                                                                                    |                                                |   |                |
| 🗢 🄿 🞽 🖬 🗐 📔                                                                                                    | R 12 12 10 10 10 10 10 10 10 10 10 10 10 10 10 |   |                |
| 🜆 Computer Management (Local                                                                                                    | 🖌 🛁 huangjiliang                               | * | Actions        |
| A 🙀 System Tools                                                                                                    | Batteries                                      |   | Device Manager |
| O Task Scheduler     O     O | Class for rockusb devices                      | = | More Actions   |
| Event Viewer                                                                                                    | Kockusb Device                                 | - | More Actions V |
| Shared Folders                                                                                                    |                                                |   |                |
| Derformance                                                                                                    | a Ceneric- USB3.0 CRW -0.11SB Device           |   |                |
| Device Manager                                                                                                    | Generic- USB3.0 CRW -1 USB Device              |   |                |
| ⊿ 🚑 Storage                                                                                                    | ST1000DM003-1CH162 ATA Device                  |   |                |
| 📄 Disk Management                                                                                                    | 🖌 📲 Display adapters                           |   |                |
| Services and Applications                                                                                                    | 🖳 🌉 NVIDIA GeForce GT 630                      |   |                |
|                                                                                                    | 4 🕼 Human Interface Devices                    |   |                |
|                                                                                                    | USB Input Device                               |   |                |
|                                                                                                    | IDE ATA/ATAPI controllers                      |   |                |
|                                                                                                    | Keyboards                                      |   |                |
|                                                                                                    | Mice and other pointing devices                |   |                |
|                                                                                                    | A Distury adapter:                             |   |                |
|                                                                                                    | Realtek PCIe FF Family Controller              |   |                |
| < <u> </u>                                                                                                    | VMware Virtual Ethernet Adapter for VMnet1     | Ŧ |                |
|                                                                                                    |                                                |   | ,              |
|                                                                                                    |                                                |   |                |

# 图 4. 硬件管理界查看

- 3) 将 AndroidTool\_Release\_v2.1 工具解压到 windows 下的 D 盘。
- 4) 打开 <u>AndroidTool Release v2.1\AndroidTool Release\AndroidTool.exe</u> 界面如下图所示:

| ro  | idT   | ool MarsBoard v | /2.1        |                                    |
|-----|-------|-----------------|-------------|------------------------------------|
| n   | Load  | Image Upgrade   | Firmware Ad | wanced Function                    |
|     | _     |                 | 1           |                                    |
| ¥   |       | Address         | Name        | Path                               |
| •   |       | 0x00000000      | Loader      | \rockdev(KKJUxxLoader(L)_VZ.13.bin |
| 4   |       | 0x00000000      | Misc        | \rockdev\Tmage\misc_img            |
| 4   | Ξ'n   | 0x00004000      | Kernel      | \rockdev\Image\kernel.img          |
| 5   | Ē     | 0x0000A000      | Boot        | \rockdev\Image\boot. img           |
| 3   |       | 0x00010000      | Recovery    | \rockdev\Image\recovery.img        |
| '   |       | 0x00282000      | System      | \rockdev\Image\system.img          |
| 3   |       | 0x00020000      | Backup      | \rockdev\Image\backupimage\backup  |
|     |       |                 |             |                                    |
|     |       |                 |             |                                    |
|     |       |                 |             |                                    |
|     |       |                 |             |                                    |
|     |       |                 |             |                                    |
| ~   | ndor! | /or 2 12        |             |                                    |
| -04 | auer  | vel.2.15        | Run         | Switch LowerFormat Clear           |
|     |       |                 |             |                                    |
| _   |       |                 | 1.0         |                                    |
|     |       | F               | ound On     | e LOADER Device                    |

图 5. AndroidTool 界面

5) 解压下载的压缩包

MarsBoard\_RK3066\_PX2\_Android\_4.4.2\_HDMI\_720P\_Nand\_V1.0.img.7z

6) 打开 AndroidTool.exe,选择 Upgrade Firmware 选项卡下的 Firmware,选择需 要下载的固件。点击 Upgrade 开始更新固件。

| 🔀 AndroidTool Ma                                   | rsBoard v2.1                                                                                                    |                                                                                                    |
|----------------------------------------------------|----------------------------------------------------------------------------------------------------|----------------------------------------------------------------------------------------------------|
| Jownload Image<br>Firmware<br>Fw Ver.<br>Firmware: | Upgrade Firmware Advanced Function<br>Upgrade Switch EraseFlash<br>4.4.02 Loader Ver: 2.13 Chip Info: RK30<br>MarsBoard_RK3066_FX2_Android_4.4.2_HDMI_720P_Nand_V1.0.img | Test Device Start<br>Test Device Success<br>Check Chip Start<br>Check Chip Success<br>Get FlashInfo Start<br>Get FlashInfo Success<br>Prepare IDB Start<br>Prepare IDB Start<br>Download IDB Start<br>Download IDB Start<br>Reset Device Start<br>Reset Device Start<br>Reset Device Start<br>Wait For Loader Success<br>Test Device Start<br>Test Device Start<br>Test Device Start<br>Download Firmware (2%) |
|                                                    | Found One LOADER Device                                                                                                    |                                                                                                    |

图 6. 升级固件

### 注意:加载固件需要的时间较长,请耐心等待。

7) 显示下图红框中的信息时说明下载完成

| 🔀 AndroidTool Ma                                                       | rsBoard v2.1                                                                                                    |                                                                                                    |
|------------------------------------------------------------------------|----------------------------------------------------------------------------------------------------|----------------------------------------------------------------------------------------------------|
| Download Image       Firmware       Fw Ver:       Firmware:       Domo | Upgrade Firmware Advanced Function<br>Upgrade Switch EraseFlash<br>4.4.02 Loader Ver: 2.13 Chip Info: RK30<br>166/MarsBoard_RK3066_FX2_Android_4.4.2_HDMI_720F_Nand_V1.0.img | Test Device Start<br>Test Device Start<br>Check Chip Start<br>Check Chip Start<br>Get FlashInfo Start<br>Get FlashInfo Success<br>Prepare IDB Start<br>Prepare IDB Start<br>Download IDB Start<br>Download IDB Start<br>Download IDB Start<br>Reset Device Start<br>Reset Device Start<br>Wait For Loader Start<br>Wait For Loader Start<br>Test Device Start<br>Test Device Start<br>Download Firmware (100%)<br>Check Firmware Start<br>Reset Device Start<br>Reset Device Start<br>Reset Device Start<br>Download Firmware (100%)<br>Check Firmware Start<br>Reset Device Start<br>Reset Device Start<br>Reset Device Start |
|                                                                        | No Found any Devices                                                                                                    |                                                                                                    |

图 7. 下载完成

# 2 Android 功能调试

# 2.1 LCD 与触摸屏测试

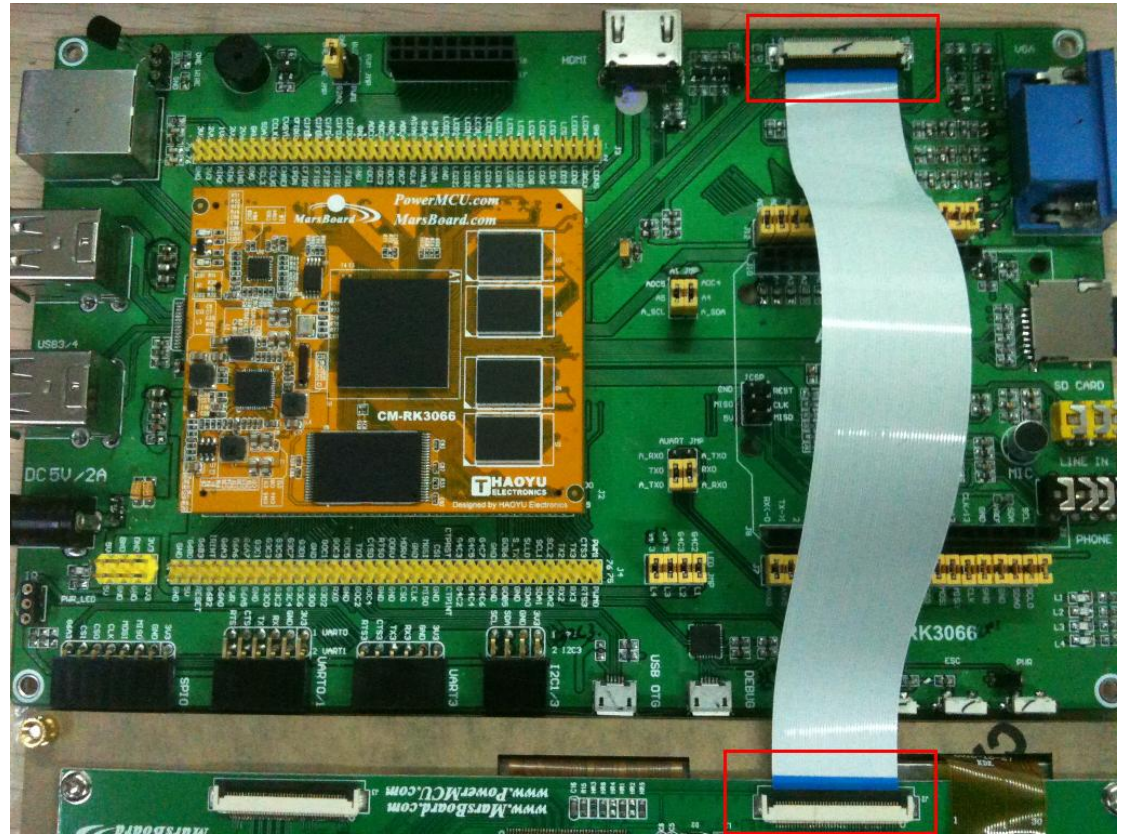

1) 断开电源,使用 LCD 的排线连接底板的 CTP\_RGB 接口和 LCD 屏的 RGB 接口。

图 8. LCD 硬件连接

- 2) 接通电源, Android 正常启动,正常显示 Android 系统的界面。
- 3) 随意点击自带 APP,可以启动 APP。

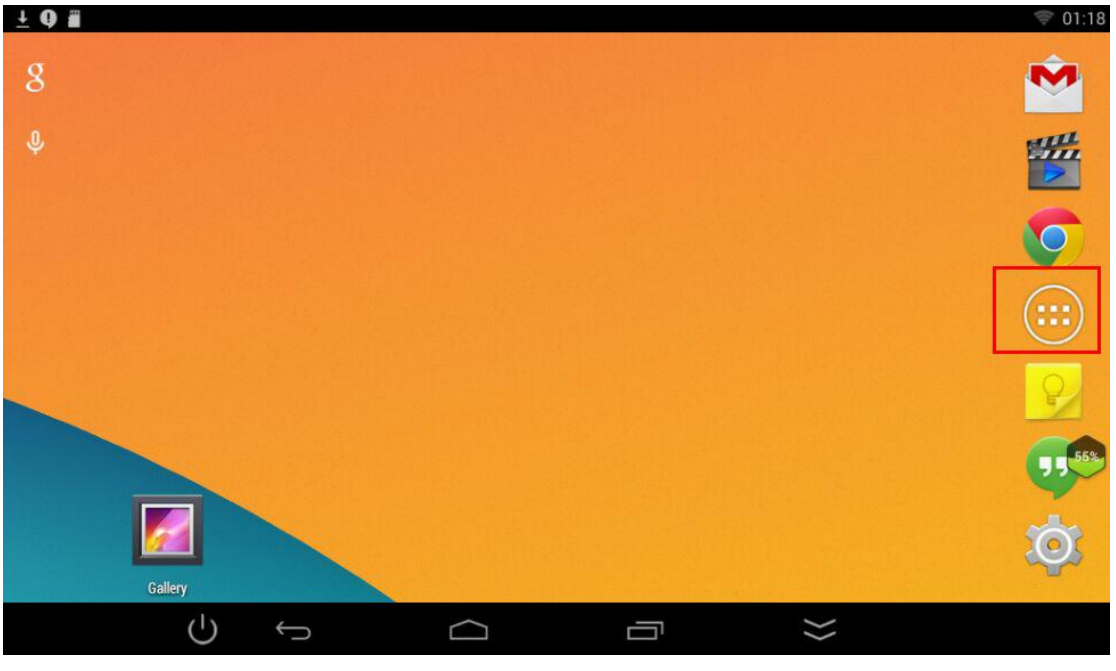

图 9. 显示界面

### 2.2 音频测试

- 1) 下载谷歌播放器或者其他播发器。
- 2) 下载音乐到开发板中。

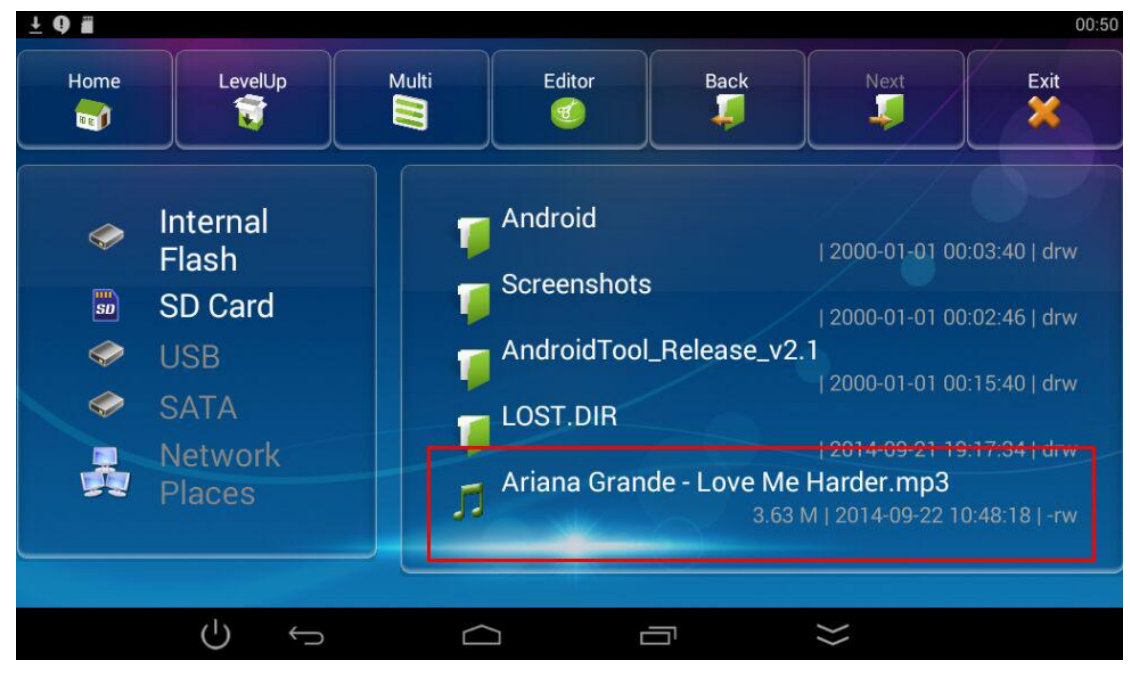

### 图 10. 下载音乐到开发板中

3) 找到该音乐文件,点击使用谷歌播放器打开。

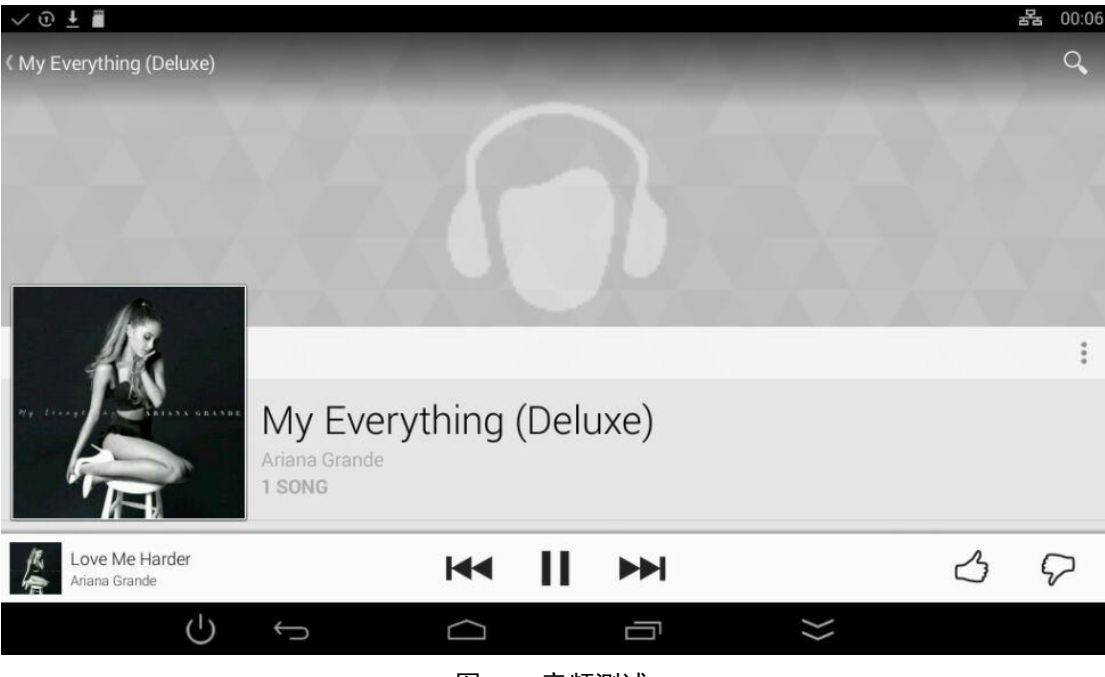

图 11. 音频测试

4) 接入耳机到 PHONE 接口即可听到音乐。

## 2.3 MIC 测试

- 1) 打开 Android 中的 SoundRecorder APP。
- 2) 点击 APP 开始录音,对着咪头讲话可以看到指针在左右的摆动。

| + Q #                     |              |                |        |          |    |           | < 01:18 |
|---------------------------|--------------|----------------|--------|----------|----|-----------|---------|
|                           |              | Record your me | essage |          |    | ٢         |         |
| HiMarket<br>Email         | Browser      | • Recording    | 0      | 0:0      | 7  | Downloads | Drive   |
| Discontes<br>Movie Studio | MX Player    |                | -      | <b>`</b> |    |           | SuperSU |
| Viaeo                     | voice Search |                |        |          |    |           |         |
|                           | Ċ            | Ĵ              | $\Box$ | Ū        | }> |           |         |

图 12. MIC 测试

# 2.4 LINE IN 测试

- 1) 使用音频线连接带有 LINE OUT 功能设备的 (如 CD 机) LINE OUT 接口与开发板的 LINE IN 接口。
- 2) 打开 Android 中的 SoundRecorder APP。
- 3) 点击 APP 开始录音。使用带有 LINE OUT 功能的设备输出音频信号,可以看到 指针在左右的摆动。参见图 12. MIC 测试

#### 2.5 视频测试

| ŦŌщ          |              |             |            |            |                 |               |                  |                | 00:54   |
|--------------|--------------|-------------|------------|------------|-----------------|---------------|------------------|----------------|---------|
| Elladat      |              | - =         | Colondar   |            | - Channe        |               | <b>Der Tark</b>  |                |         |
|              | biowser      |             |            | g          | g*              | g+            |                  | Powindaus      |         |
| Email        | Explorer     | Gallery     | Gmail      | Google     | Google Settings | Google+       | Hangouts         | Keep           | Maps    |
| Movie Studio | MX Player    | Photos      | Play Music | Play Store | Quickoffice     | Screenshot ER | Settings         | Sound Recorder | SuperSU |
| Video        | Voice Search | WifiDisplay |            |            |                 |               |                  |                | 49%     |
|              |              |             |            |            |                 |               |                  |                |         |
|              | Ċ            | Ĵ           |            | $\Box$     |                 |               | $\rangle\rangle$ |                |         |

1) 下载视频播放器,此处以 MX Player 为例。

图 13. 使用 MX Player 播放视频文件

- 2) 下载视频文件(该视频格式应该是 MX Player 支持的格式)。
- 3) 找到该视频文件,点击该视频文件,使用 MX Player 打开。

# 2.6 USB 摄像头测试

- 1) 接入 USB 摄像头。
- 2) 打开 Android 自带的摄像程序(Camera)。
- 3) 可以看到摄像头采集到的图像显示出来。

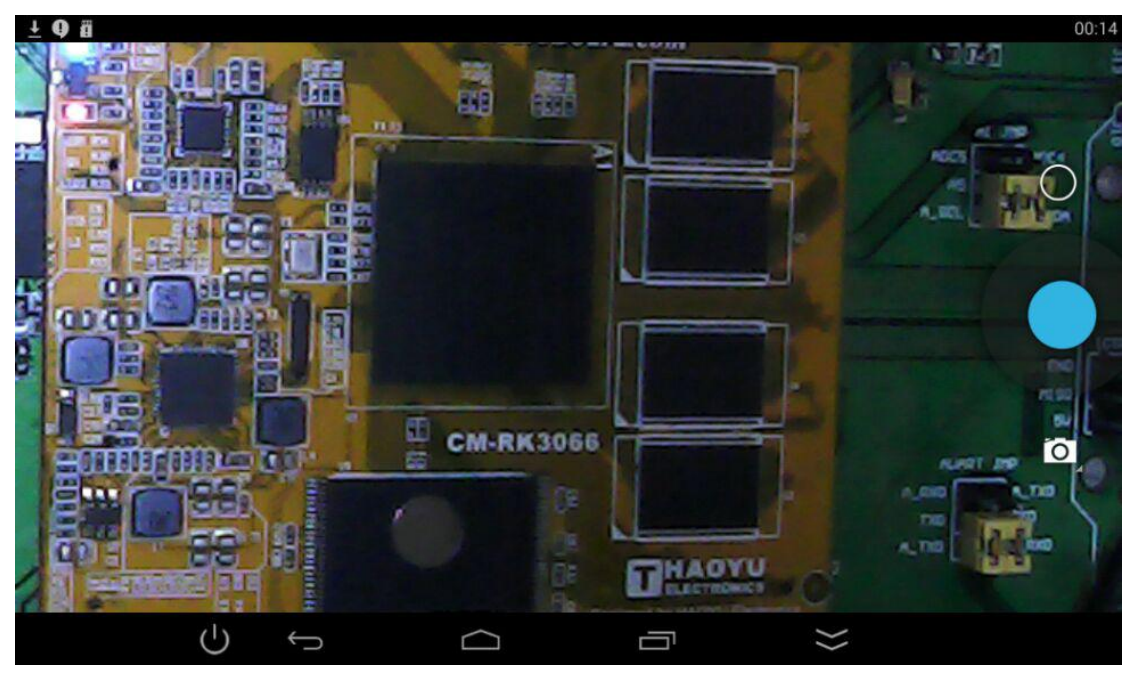

图 14. 摄像头测试

### 2.7 有线网络测试

- 1) 接入网线到开发板的 LAN 接口。
- 2) 打开 Android 的设置(Settings)。
- 3) 将 Ethernet 设置为 ON。
- 4) 打开 Android 的自带浏览器(Brower)。
- 5) 正常情况下可以浏览网页。

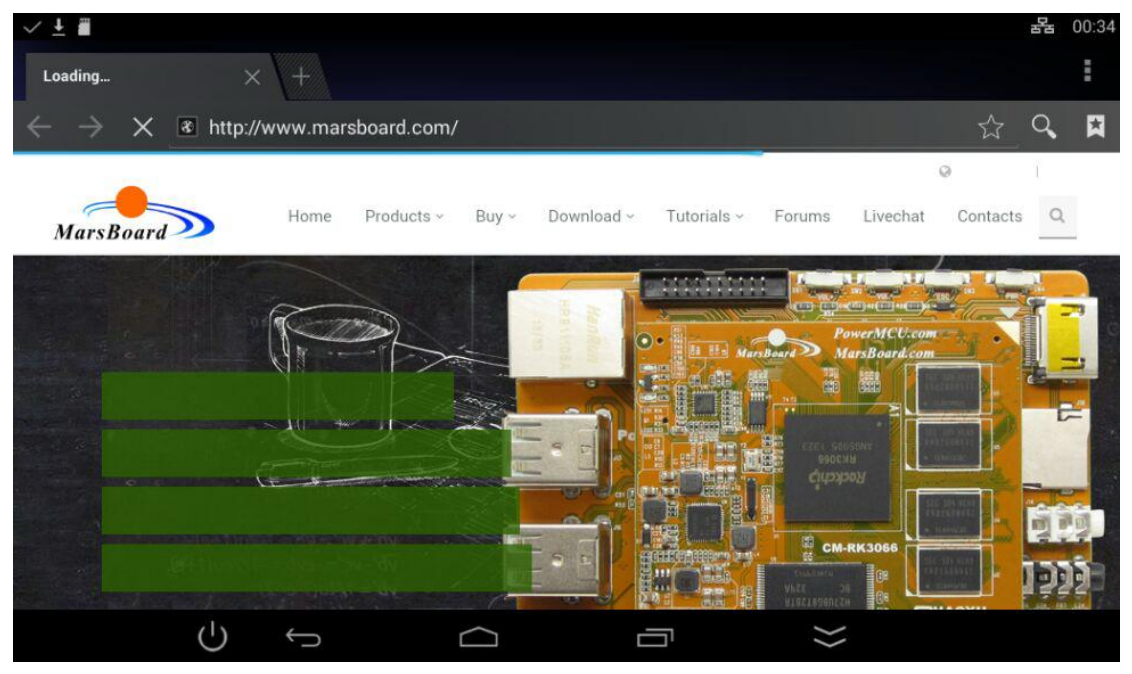

图 15. 用 Android 自带浏览器浏览网页

# 2.8 USBWIFI 测试

- 1) 接入 USBWIFI 到开发板的 USB 接口。
- 2) 打开 Android 的设置(Settings)。
- 3) 将 Wi-Fi 设置为 ON。
- 4) 找到合适的 WIFI 热点。

| <u>+</u> Q =      |                                                    | < 00:55    |
|-------------------|----------------------------------------------------|------------|
| 🔯 Wi-Fi           | <i>(</i> )                                         | + :        |
| 🗢 Wi-Fi 🛛 🔊       | Wi-Fi<br>wifi is enabled, click to turn it off     | ≤          |
| 器 Ethernet OFF    | jack814                                            | <b>2</b> 0 |
| Data usage        | Secured with WPA/WPA2 (WPS available)              | 7          |
| More              | Waveshare_Net<br>Secured with WPA2 (WPS available) | <b>7</b>   |
| DEVICE            | 360WiFi-2291                                       | <b>1</b>   |
| Ψ USB             | Secured with WPA2                                  |            |
|                   | dd-wrt                                             | <b>1</b>   |
| Sound             | Secured with WPA                                   |            |
| Display           |                                                    |            |
| ScreenshotSetting |                                                    |            |
| Storage           |                                                    |            |
| ↔ Ů               |                                                    |            |

图 16. 连接 Wi-Fi 热点

- 5) 打开 Android 的自带浏览器(Brower)
- 6) 正常情况下可以浏览网页,参见图 15. 用 Android 自带浏览器浏览网页。

## 2.9 SD 卡测试

- 1) 接入 Micro TF 卡到 SD CARD 接口。
- 2) 打开 Android 中的文件管理器(Explorer)。
- 3) 点击 SD Card,即可看到 SD 卡的内容。

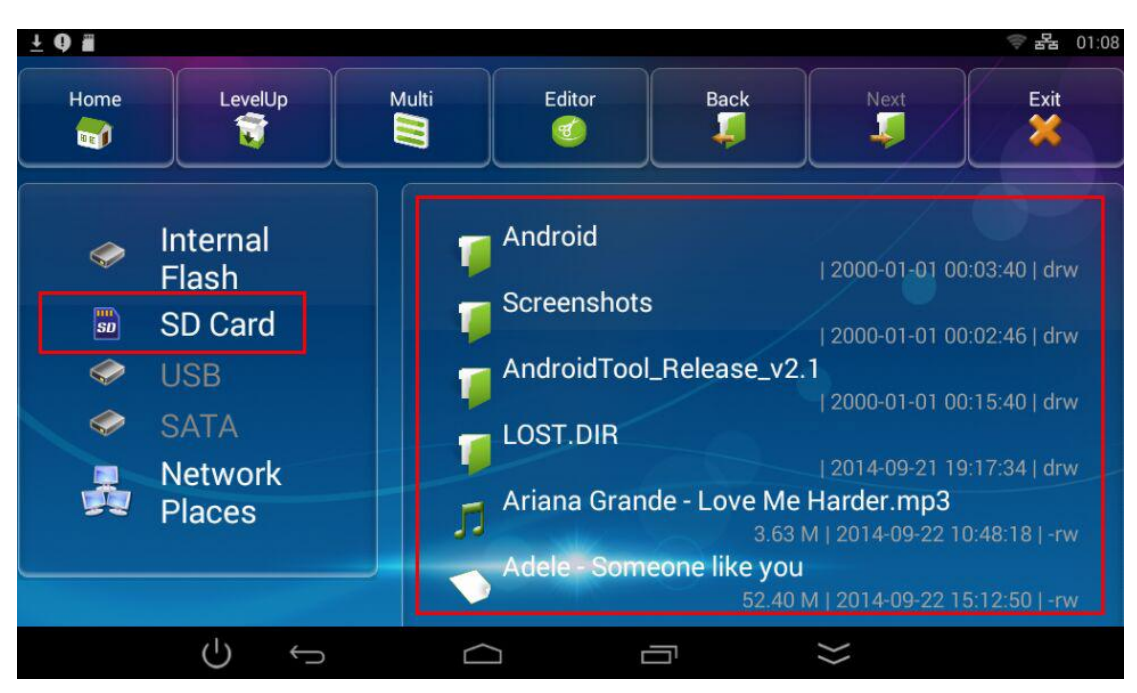

图 17. 用文件管理器查看 SD 卡内容

#### 2.10 USB HUB 测试

接入鼠标,键盘,USBWIFI,USB 摄像头等设备,正常情况下可以识别到。 注意:建议不要接移动硬盘,以免应供电不足造成移动硬盘的损坏。

# 3 Android 源码编译

源码编译适用于需要深度定制 Android 系统的用户,轻度用户可以跳过阅读本节。

# 3.1 获取 Android 源码资源

MarsBoard-RK3066-PX2-Android-4.4.2-SDK.tar.gz MarsBoard\_RK3066\_Box\_Android\_4.2.2\_SDK\_V1.0.tar.gz MarsBoard\_RK3066\_Tablet\_Android\_4.1.1\_SDK\_V1.0.tar.gz

# 注意:

- 三个版本的编译的步骤是一样的。只是加载内核的配置文件不同。
- 编译的环境是在桌面版的 ubuntu12.04。
- 在编译的时候确保有 root 权限。

# 3.2 Android 源码编译步骤

- 在 PC 端的 ubuntu 系统中新建文件夹 #mkdir waveshareRK3066
- 复制源码到 waveshareRK3066 目录中,解压源码 # tar xvf MarsBoard-RK3066-PX2-Android-4.4.2-SDK.tar.gz
- 编译 Android 源码下的 linux 内核 #cd /MarsBoard-RK3066-PX2-Android-4.4.2-SDK/ kernel #make marsboard\_rk3066\_px2\_hy070ctp\_hd\_defconfig #make kernel.img
- 4) 编译 Android 源码
  #cd ..
  #source build/envsetup.sh
  # lunch marsboard-eng
  #make -j4
- 5) 生成镜像文件 #./mkimage.sh #cp kernel/kernel.img rockdev/Image #cd rockdev/Image #ls
- 完成上述步骤之后,即可看到编译后生成的可下载的 Android 镜像文件。

# 3.3 Android 源码下载步骤

1) 将 AndroidTool\_Release\_v2.1 工具解压到 windows 下的 D 盘。

# 2) 打开 <u>AndroidTool Release v2.1\AndroidTool Release\AndroidTool.exe</u> 界面如下图所示:

图 18. AdroidTool 界面

- 3) 将内核源码中的镜像文件(rockdev\Image)拷贝到 <u>AndroidTool Release v2.1</u> \rockdev\Image
- 4) 按照下图所示选择要下载的文件,点击 Run 开始下载。

| _  |              | obfir an |           |                                       | Check Chip Success        |  |
|----|--------------|----------|-----------|---------------------------------------|---------------------------|--|
| :  | Addre        | 55       | Name      | Path                                  | Get FlashInfo Start       |  |
|    | ✓ 0x000      | 00000    | Loader    | \rockdev\RK30xxLoader (L)_V2.13. bin  | Prepare IDB Start         |  |
| :  | 🔽 0x000      | 00000    | Parameter | \rockdev\parameter                    | Prepare IDB Success       |  |
|    | 🔽 0x000      | 02000    | Misc      | \rockdev\Image\misc. img              | Download IDB Start        |  |
|    | 🔽 0x000      | 04000    | Kernel    | \rockdev\Image\kernel.img             | Download IDB Success      |  |
|    | 🔽 0x000      | 0A000    | Boot      | \rockdev\Image\boot.img               | Reset Device Start        |  |
|    | 🔽 0x000      | 10000    | Recovery  | \rockdev\Image\recovery.img           | Keset Device Success      |  |
|    | 🔽 0x002      | 82000    | System    | \rockdev\Image\system.img             | Wait For Loader Start     |  |
|    | 0x000        | 20000    | Backup    | \rockdev\Image\backupimage\backup     | Test Device Stert         |  |
|    |              |          |           | · · · · · · · · · · · · · · · · · · · | Test Device Success       |  |
|    |              |          |           |                                       | Download Parameter (100%) |  |
|    |              |          |           |                                       | Check Parameter (100%)    |  |
|    |              |          |           |                                       | Download misc (100%)      |  |
|    |              |          |           |                                       | Check misc (100%)         |  |
|    |              |          |           |                                       | Download kernel (100%)    |  |
|    |              | _        |           |                                       | Check kernel (100%)       |  |
| oa | ter Ver:2.13 |          | Run       | Switch LowerFormat Clear              | Download boot (100%)      |  |
|    |              |          |           |                                       | Check boot (100%)         |  |
|    |              |          |           |                                       | Download recovery (100%)  |  |

图 19. 点击 Run 开始下载

5) 显示下图红框中的信息时说明下载完成

| vnlo | ad ]         | Image Upgrade | Firmware Ad | wanced Function                    | Get FlashInfo Start                                                                                                    |  |
|------|--------------|---------------|-------------|------------------------------------|----------------------------------------------------------------------------------------------------|--|
|      |              |               |             |                                    | Get FlashInfo Success                                                                                                    |  |
|      |              |               |             |                                    | Prepare IDB Start                                                                                                    |  |
| #    |              | Address       | Name        | Path                               | Prepare IDB Success                                                                                                    |  |
| 1    | $\mathbf{P}$ | 0x00000000    | Loader      | \rockdev\RK30xxLoader(L)_V2.13.bin | Download IDB Start                                                                                                    |  |
| 2    |              | 0x00000000    | Parameter   | \rockdev\parameter                 | Download IDB Success                                                                                                    |  |
| 3    | $\mathbf{V}$ | 0x00002000    | Misc        | \rockdev\Image\misc.img            | Reset Device Start                                                                                                    |  |
| 4    | •            | 0x00004000    | Kernel      | \rockdev\Image\kernel.img          | Reset Device Success                                                                                                    |  |
| 5    | •            | 0x0000A000    | Boot        | \rockdev\Image\boot.img            | Wait For Loader Start                                                                                                    |  |
| 6    |              | 0x00010000    | Recovery    | \rockdev\Image\recovery. img       | Wait For Loader Success                                                                                                    |  |
| 7    |              | 0x00282000    | System      | \rockdev\Image\svstem.img          | Test Device Start                                                                                                    |  |
| в    | Ē            | 0x00020000    | Backup      | \rockdev\Image\backupimage\backup  | Test Device Success                                                                                                    |  |
|      | <u> </u>     |               |             |                                    | J Download Farameter (100%)                                                                                                    |  |
|      |              |               |             |                                    | Check Parameter (100%)                                                                                                    |  |
|      |              |               |             |                                    | DownLoad misc (IUU%)                                                                                                    |  |
|      |              |               |             |                                    | Check misc (IUU%)                                                                                                    |  |
|      |              |               |             |                                    | Download kernel (100%)                                                                                                    |  |
|      |              |               |             |                                    | Lneck Kernel (100%)                                                                                                    |  |
|      |              |               |             |                                    | Download Boot (IOU%)                                                                                                    |  |
| oa   | ler \        | /er:2.13      |             |                                    | Dural and a second second seco |  |
|      |              |               | Run         | Switch LowerFormat Clear           | Charle management (100%)                                                                                                    |  |
|      |              | _             | (           |                                    | Developed eventse (100%)                                                                                                    |  |
|      |              |               |             |                                    | Church and System (100%)                                                                                                    |  |
|      |              | P             | ound On     | a LOADER Dowigo                    | Check System (100%)                                                                                                    |  |

图 20. 下载完成

# 4 Android 升级固件相关操作

AndroidTool 软件提供了固件升级的功能,用户可以把多个文件打包到同一个固件中,便于量产。

### 4.1 升级固件的制作与烧录

- 1) 在 windows 下使用 winRAR 解压下载工具 AndroidTool\_Release\_v2.1.7z
- 运行 CMD,在命令提示符下打开 mkupdate.bat 批处理脚本。
   本例是把文件夹放在 D: 盘,所以执行如下命令:

D: cd \AndroidTool\_Release\_v2.1\rockdev mkupdate.bat 执行效果如下:

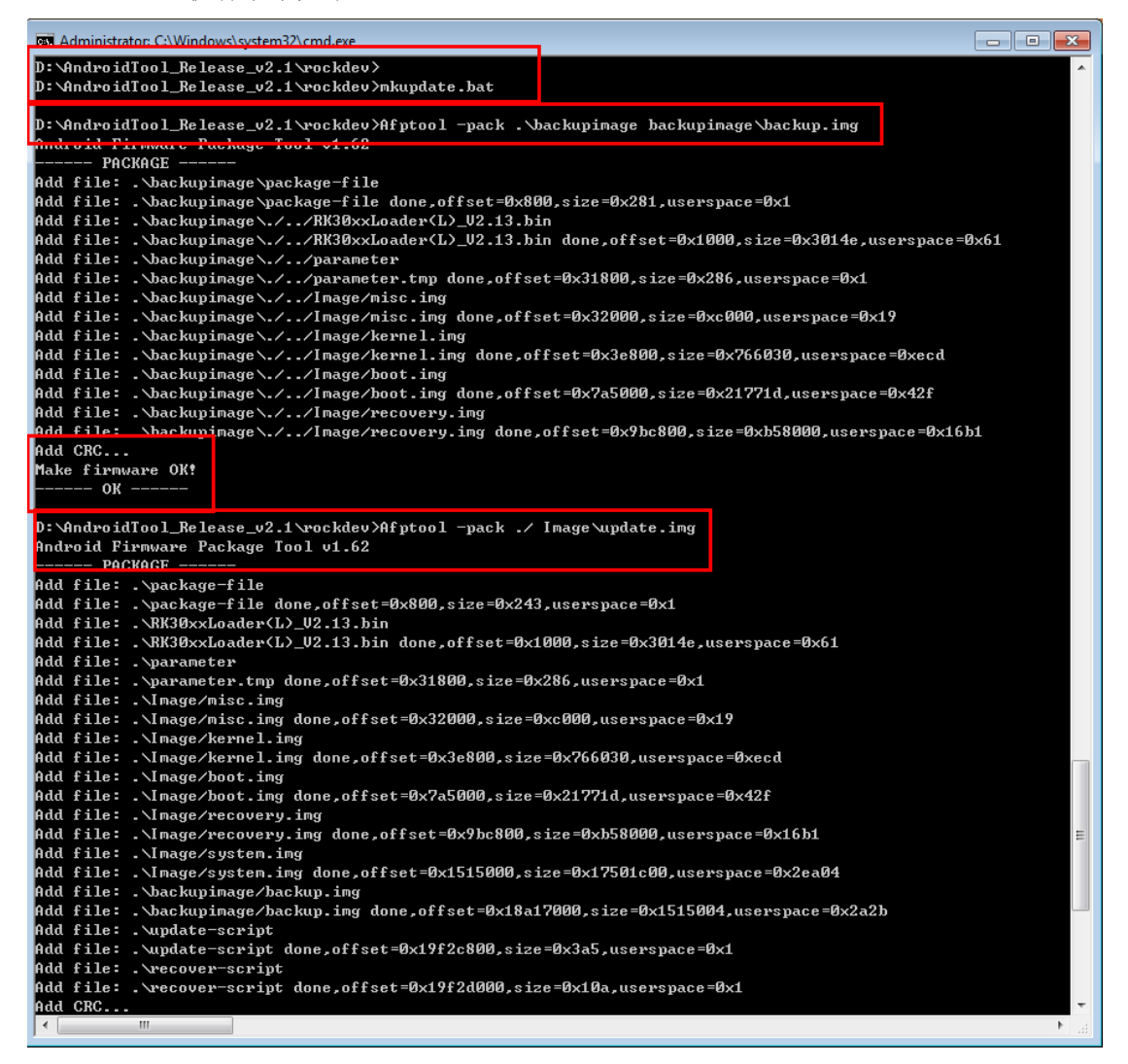

图 21. 执行 mkupdate.bat

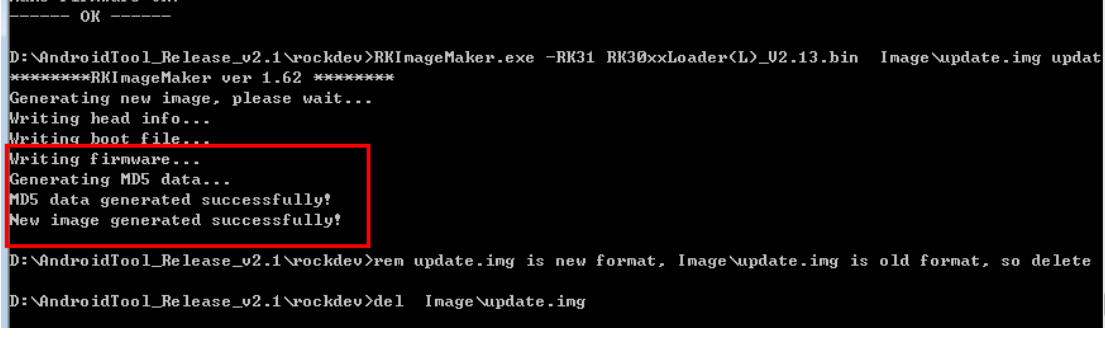

图 22. 生成固件成功

- 3) 执行完毕后在,在 <u>AndroidTool\_Release\_v2.1\rockdev</u>文件夹会生成 update.img 固件。
- 4) 升级固件的烧录方法和镜像的烧录方法大同小异,步骤如下:

打开 AndroidTool.exe,选择 Upgrade Firmware 选项卡下的 Firmware,选择需要下载的固件。点击 Upgrade 开始更新固件。

| AndroidTool MarsBoard v2.1                                                                                                    |                                                                                                    |
|----------------------------------------------------------------------------------------------------|----------------------------------------------------------------------------------------------------|
| Download Image       Upgrade       Firmware       Advanced Function         Firmware       Upgrade       Switch       EraseFlash         Fw Ver:       1.0.00       Loader Ver:       2.13       Chip Info:       NK30         Firmware:       F:\BaiduYunDownload\SBC-RK3066_SEND\update.img         Demo | Test Device Start<br>Test Device Success<br>Check Chip Start<br>Check Chip Start<br>Get FlashInfo Success<br>Prepare IDB Start<br>Prepare IDB Start<br>Lowerformat Device(100%)<br>Download IDB Start<br>Lowerformat Device(100%)<br>Download IDB Start<br>Reset Device Start<br>Reset Device Start<br>Reset Device Start<br>Wait For Loader Start<br>Wait For Loader Start<br>Test Device Start<br>Test Device Start<br>Test Device Start<br>Download Firmware Start<br>Download Firmware (4%) |

图 23. 升级固件

注意:加载固件需要的时间较长,请耐心等待。

### 4.2 升级固件的解压

 在命令提示符中定位到 <u>AndroidTool\_Release v2.1\rockdev</u>所在目录, 解压 update.img。执行:
 <u>RKImageMaker.exe -unpack ./update.img ./</u> 解压得到 boot.bin 和 firmware.img 两个文件。

| III Administrator: C:\Windows\system32\cmd.exe                                                                |          |
|----------------------------------------------------------------------------------------------------|----------|
| 4 Dir(s) 116,247,023,616 hytes free                                                                           | <u>^</u> |
| D:\AndroidTool_Release_v2.1\rockdev>RKImageMaker.exe ./update.img ./<br>********RKImageMaker ver 1.62 ******* |          |
| Error:Parameter is not enough!                                                                                |          |
| D:\AndroidTool_Release_v2.1\rockdev>RKImageMaker.exe -unpack ./update.img ./                                  |          |
| Exporting boot.bin                                                                                            |          |
| Exporting firmware.img<br>Unpacking image success.                                                            |          |
| D:\AndroidTool_Release_v2.1\rockdev>                                                                          | -        |
|                                                                                                    | ►        |

图 24. 解压 update.img

2) 解压 firmware.img。执行: AFPTool.exe -unpack firmware.img./

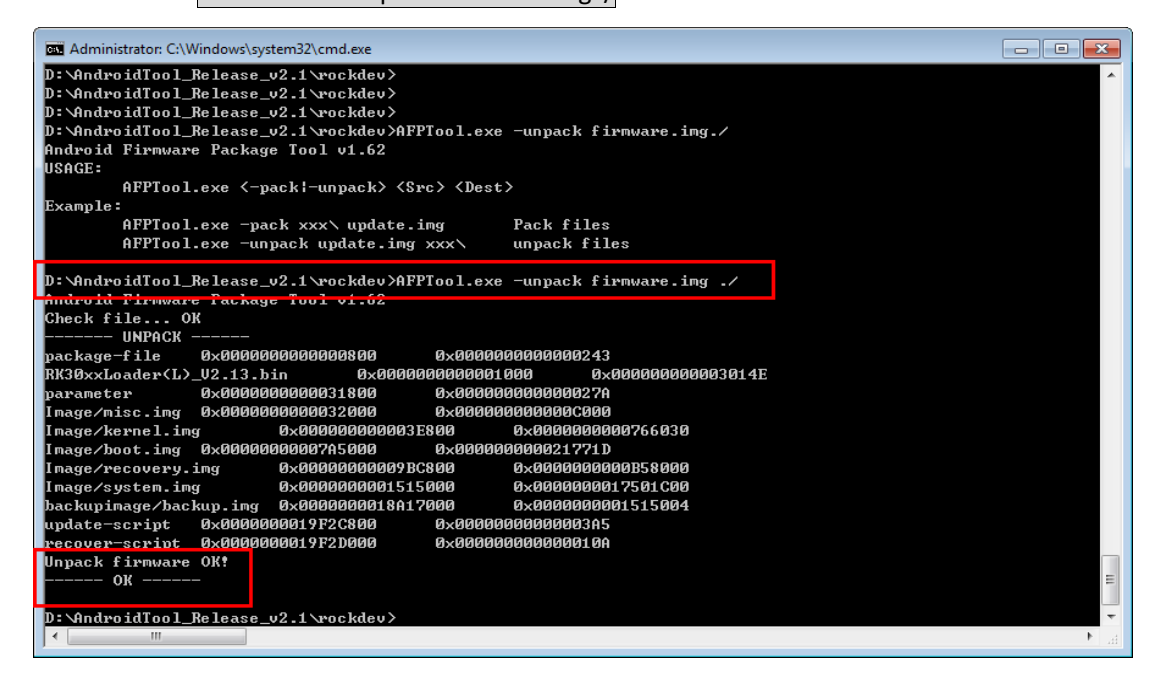

图 25. 解压 firmware.img

解压成功后的文件在 AndroidTool\_Release\_v2.1\rockdev\Image 目录中。

- 3) 更详细的说明请参考开发文档目录下的
  - Android 固件生成用户手册
  - Android 开发工具手册
  - Rockchip Parameter File Format
  - 瑞芯微 Image 打包工具使用说明

# 第二章 Linux 开发环境搭建与调试

# 1 Linux 环境搭建

SBC-RK3066 提供 Ubuntu Trusty 14.04 LTS LXDE Desktop 的固件。本手册将简单讲述一下 如何获取方式和源码编译下载。出厂默认是 Android\_4.4.2,显示分辨率为 1024\*600。用户可以自行烧录其他版本的镜像。

注意:以下提到的电源为 5V/2A 的电源适配器。

### 1.1 获取 Linux 固件资源

MarsBoard\_SBC-RK3066\_Ubuntu\_Trusty\_14.04\_LTS\_LXDE\_Desktop\_HDMI\_720P\_Nand \_V2.0.img

固件说明:适用于外接 HDMI 显示器的 Ubuntu 系统。

MarsBoard\_SBC-RK3066\_Ubuntu\_Trusty\_14.04\_LTS\_LXDE\_Desktop\_LCD\_HY070CTP-H D\_1024x600\_Nand\_V2.0.img

固件说明:适用于 SBC-RK3066 接入了 LCD (型号是 HY070CTP-HD,分辨率为 1024x600)时的 Ubuntu 系统。

# 1.2 烧录镜像文件

- 1) 连接 MicroUSB 线,并按下下图所示的按键 VOL+,直到电脑端发现新硬件。

图 26. 通过 MicroUSB 线接入电脑

- 2) 安装瑞芯微驱动助手(<u>Release\_DriverAssitant\DriverInstall.exe</u>)。
- 3) 安装成功后在电脑的硬件管理界面可以看到如下的信息。

| - Computer Management                                                                                                    |                |
|----------------------------------------------------------------------------------------------------|----------------|
| File Action View Help                                                                                                    |                |
|                                                                                                    |                |
| 🛃 Computer Management (Local 🛛 🚛 huangjiliang 🔷                                                                                                    | Actions        |
| 🔺 🐕 System Tools 🛛 🕞 🖓 Batteries                                                                                                    | Device Manager |
| Description: Description: De |                |
| E Event Viewer           B         B                                                                                                    | More Actions   |
| Shared Folders                                                                                                    |                |
| A Second Groups                                                                                                    |                |
| O Performance     Generic- USB3.0 CRW -0 USB Device                                                                                                    |                |
| A Device Manager                                                                                                    |                |
| A 🔄 Storage ST1000DM003-1CH162 ATA Device                                                                                                    |                |
| 🔤 Disk Management a 📲 Display adapters                                                                                                    |                |
| ▷ B Services and Applications                                                                                                    |                |
| ↓ U <sub>pp</sub> Human Interface Devices                                                                                                    |                |
| USB Input Device                                                                                                    |                |
| IDE ATA/ATAPI controllers                                                                                                    |                |
| Keyboards                                                                                                    |                |
| b - M Mice and other pointing devices                                                                                                    |                |
| Monitors                                                                                                    |                |
| a - 👻 Network adapters                                                                                                    |                |
| Realtek PCIe FE Family Controller                                                                                                    |                |
| VMware Virtual Ethernet Adapter for VMnet1                                                                                                    |                |
|                                                                                                    |                |

图 27. 硬件管理器查看

- 4) 在 Windows 下使用 winRAR 解压 AndroidTool\_Release\_v2.1.7z
- 5) 执行\AndroidTool Release v2.1\AndroidTool Release\ AndroidTool.exe

| Android | dTo  | ol MarsBoard v | /2.1           |                                    |  |
|---------|------|----------------|----------------|------------------------------------|--|
| ownloa  | d I  | image Upgrade  | Firmware Ad    | wanced Function                    |  |
| #       |      | Address        | Name           | Path                               |  |
|         | _    | 0x00000000     | Loader         | \rockdev\RK30xxLoader(L)_V2.13.bin |  |
| 2 1     | -    | 0x00000000     | rarameter      | \rockdev\parameter                 |  |
| 4       |      | 0=00004000     | Misc<br>Vernel | trockuevilmageimisc.img            |  |
| 5 1     | -    | 0v00004000     | Boot           | \rockdav\Tmage\hoot img            |  |
| 6 1     |      | 0x00010000     | Recovery       | \rockdev\Image\recovery.img        |  |
| 7       | -    | 0x00282000     | System         | \rockdev\Image\system.img          |  |
| 8       |      | 0x00020000     | Backup         | \rockdev\Image\backupimage\backup  |  |
| Loade   | er V | /er:2.13       | Run            | Switch LowerFormat Clear           |  |
|         |      | F              | ound On        | e LOADER Device                    |  |

图 28. AndroidTool 界面

6) 解压镜像:

MarsBoard SBC-RK3066 Ubuntu Trusty 14.04 LTS LXDE Desktop HDMI 720P Nand\_V2.0.img.7z

选择 Upgrade Firmware 选项卡下的 Firmware,选择需要下载的固件。点击 Upgrade 开始更新固件

| X AndroidTool MarsBoard v2.1                                                                                                    |                                                                                                    | - • • -                                                                                                    |
|----------------------------------------------------------------------------------------------------|----------------------------------------------------------------------------------------------------|----------------------------------------------------------------------------------------------------|
| Download Image     Upgrade Firmware       Firmware     Upgrade       Switch       Fw Ver:     1.0.00       Loade       Firmware:       F:\BaiduYunDownload       Demo | Advanced Function<br>EraseFlash<br>er Ver: 2.13 Chip Info: RK30<br>ad\SEC-RK3066_SEND\MarsBoard_SEC-RK3066_Ubun4 | Test Device Start<br>Test Device Success<br>Check Chip Start<br>Check Chip Start<br>Check Chip Start<br>Get FlashInfo Start<br>Get FlashInfo Success<br>Prepare IDB Start<br>Prepare IDB Success<br>Download IDB Success<br>Download IDB Success<br>Reset Device Start<br>Reset Device Start<br>Wait For Loader Start<br>Wait For Loader Start<br>Wait For Loader Start<br>Wait For Loader Start<br>Test Device Start<br>Test Device Start<br>Download Firmware (100%)<br>Check Firmware (100%)<br>Download Firmware Success<br>Reset Device Start<br>Download Firmware Success<br>Reset Device Start<br>Reset Device Start<br>Reset Device Start<br>Reset Device Start<br>Reset Device Start<br>Reset Device Start<br>Reset Device Start |
| No Fou                                                                                                    | nd any Devices                                                                                                   |                                                                                                    |

图 29. 固件下载成功

图 30. AndroidTool 参数修改框框中的参数的修改,可以参考网络资源:

- http://www.hotmcu.com/wiki/RK3066\_update.img
- <u>http://www.hotmcu.com/wiki/How to make a update.img booting from</u>
   <u>SD\_Card\_or\_Nand</u>

以及开发文档:

- Android 固件生成用户手册
- Android 开发工具手册
- Rockchip Parameter File Format
- 瑞芯微 Image 打包工具使用说明

| # | Address    | Name      | Path .                             |
|---|------------|-----------|------------------------------------|
| 1 | 0x00000000 | Loader    | \rockdev\RK30xxLoader(L)_V2.13.bin |
| 2 | 0x00000000 | Parameter | \rockdev\parameter                 |
| 3 | 0x00004000 | kernel    | \rockdev\Image\linux-kernel.img    |
| 4 | 0x0000A000 | boot      | \rockdev\Image\linux=boot.img      |
| 5 | 0x00012000 | rootfs    | \rockdev\Image\linux-rootfs        |
|   |            |           |                                    |

### 图 30. AndroidTool 参数修改

- 7) 点击 Run 下载。(也可以下载其中的某个文件)。
- 8) 注意:下载如果出现错误,请重新点击 Run 下载。若还是不能下载,请断开 USB OTG 并重新接上,重试下载。

 $\top$ 

# 2 Linux 功能调试

## 2.1 电脑端通过 SSH 方式对 SBC-RK3066 进行操作

- 1) 把 SBC-RK3066 接上电源, 鼠标, 键盘, 通过 HDMI 或者 VGA 连接到电脑显示器, 或者连接 LCD 显示屏。
- 2) 把 SBC-RK3066 和电脑接入同一台路由器。执行以下步骤之前,需确保 SBC-RK3066 和电脑在局域网内可以互相发现。

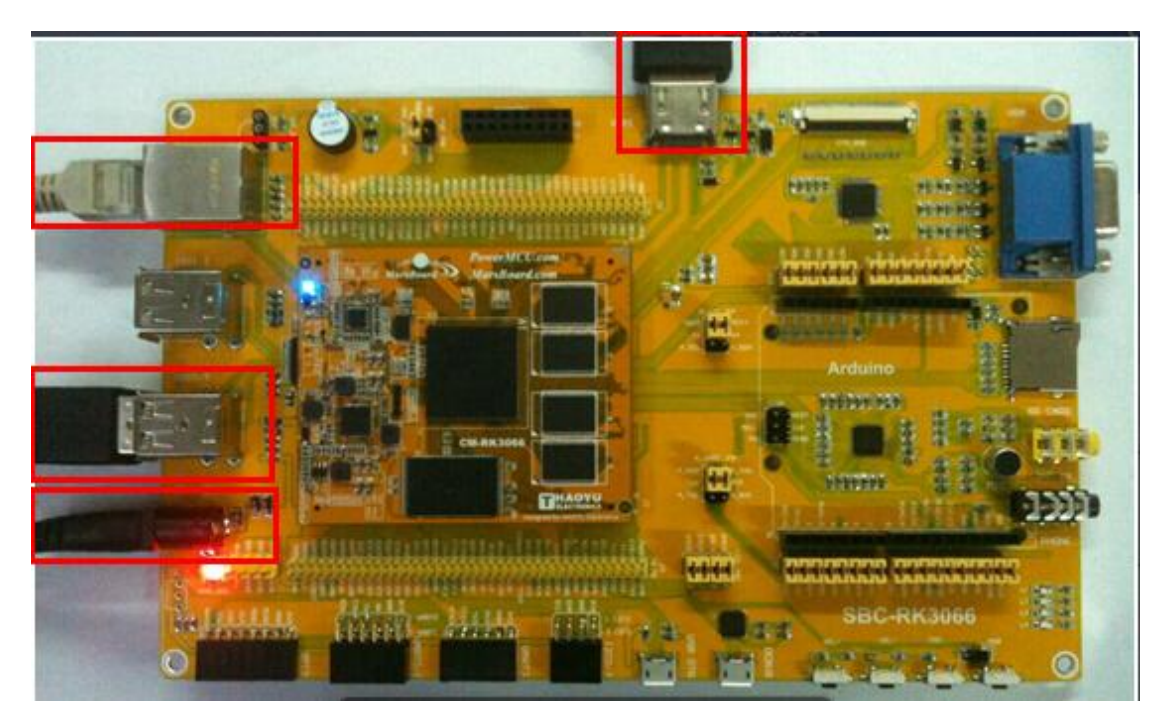

图 31. 把 SBC-RK3066 接入路由器

- 3) 在 SBC-RK3066 的登陆界面输入密码: marsboard (输入密码是不显示字符的, 输入完成之后直接按回车确认即可)
- 4) 进入 SBC-RK3066 的 ubuntu 桌面后按 Ctrl+Alt+T 进入终端。
- 5) 输入 ifconfig 获取 SBC-RK3066 的 IP 地址,本例获取到的 IP 地址是: 192.168.1.108 (inet addr: 192.168.1.108)。

|               | marsboard@marsboard: ~ - + ×                                                                                                    |
|---------------|----------------------------------------------------------------------------------------------------|
| File          | Edit Tabs Help                                                                                                    |
| marst<br>eth0 | <pre>Doard@marsboard:~\$ ifconfig<br/>Link encap:Ethernet HWaddr 82:af:3b:2b:09:2e<br/>Inet addr:192.168.1.108 Bcast:192.168.1.255 Mask:255.255.255.0<br/>inet6 addr: fe80::80af:3bff:fe2b:92e/64 Scope:Link<br/>UP BROADCAST RUNNING MULTICAST MTU:1500 Metric:1<br/>RX packets:919 errors:0 dropped:0 overruns:0 frame:0<br/>TX packets:307 errors:0 dropped:0 overruns:0 carrier:0<br/>collisions:0 txqueuelen:1000<br/>RX bytes:87530 (87.5 KB) TX bytes:36919 (36.9 KB)<br/>Interrupt:51 Base address:0x8000</pre> |
| lo            | Link encap:Local Loopback<br>inet addr:127.0.0.1 Mask:255.0.0.0<br>inet6 addr: ::1/128 Scope:Host<br>UP LOOPBACK RUNNING MTU:16436 Metric:1<br>RX packets:382 errors:0 dropped:0 overruns:0 frame:0<br>TX packets:382 errors:0 dropped:0 overruns:0 carrier:0<br>collisions:0 txqueuelen:0<br>RX bytes:33231 (33.2 KB) TX bytes:33231 (33.2 KB)                                                                                                    |
| marst         | board@marsboard:~\$ 📕                                                                                                    |

图 32. 获取 SBC-RK3066 的 IP 地址

- 6) 在电脑端打开 PuTTY 软件。
- 7) 输入板的 IP 地址,选择 SSH,点击 open。

| - Session                                                                                                    | Basic options for your                                                                               | PuTTY session                  |
|----------------------------------------------------------------------------------------------------|----------------------------------------------------------------------------------------------------|--------------------------------|
| Logging     Terminal     Keyboard     Bell     Features     Window     Appearance     Behaviour     Translation     Selection | Specify the destination you war<br>Host Name (or IP address)<br>192.168.1.108<br>Connection type:    | nt to connect to<br>Port<br>22 |
|                                                                                                    | Load, save or delete a stored s<br>Saved Sessions                                                    | ession                         |
| Colours<br>Connection<br>Data<br>Proxy<br>Telnet<br>Rlogin                                                                    | Default Settings<br>192.168.1.114<br>192.168.1.166<br>192.168.1.196<br>192.168.1.251<br>COM1<br>COM4 | Load<br>Save<br>Delete         |
| Serial                                                                                                    | Close window on exit:<br>Always    Never                                                             | Only on clean exit             |

#### 图 33. 电脑端打开 PuTTY 软件

8) 如果连接成功,可以直接从电脑端操作 SBC-RK3066。登陆之后需要输入账户: marsboard 密码 marsboard 回车。

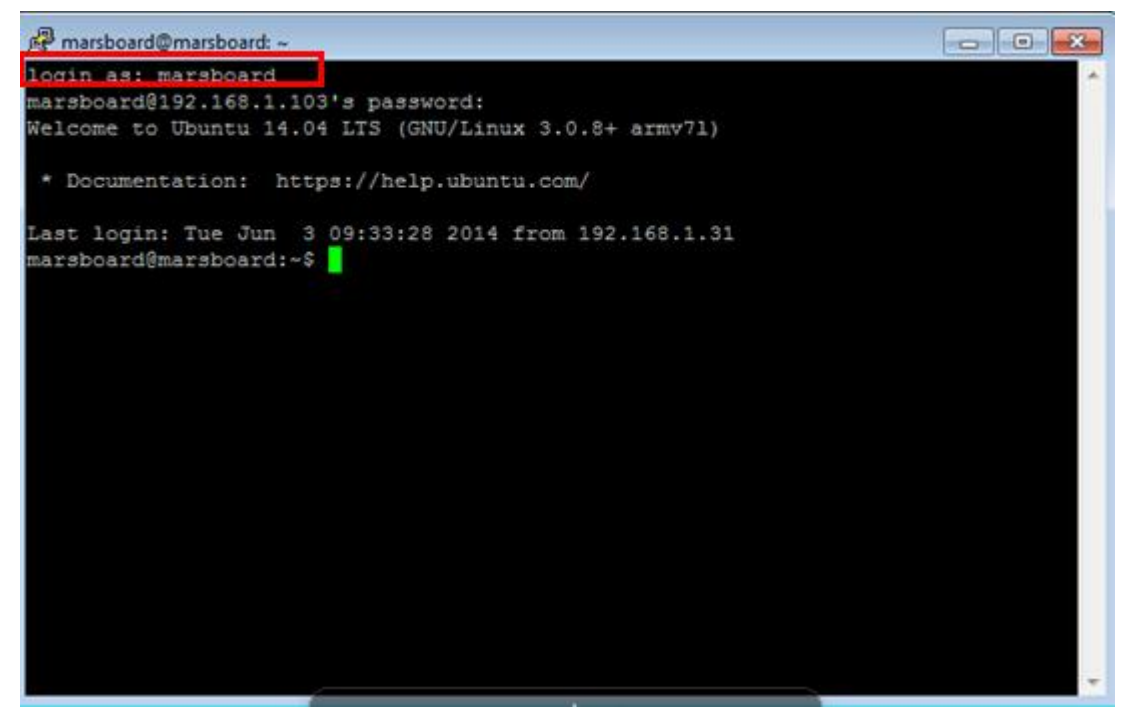

图 34. SSH 方式登陆 SBC-RK3066

9) 开启 root 权限, 输入以下命令:

sudo –s

密码: marsboard (输入密码是不显示字符的,输入完成之后直接按回车确认即可)

icot@marsboard:~
Login as: marsboard
marsboard@192.168.1.108's password:
Welcome to Ubuntu 14.04 LTS (GNU/Linux 3.0.8+ armv71)
\* Documentation: https://help.ubuntu.com/
Last login: Mon Oct 27 10:13:12 2014 from 192.168.1.31
marsboard@marsboard:~\$ sudo -s
sudo: unable to resolve nost marsboard
[sudo] password for marsboard:
root@marsboard:~#

### 图 35. 开启 root 权限

注意: 以下步骤除非特别说明,均通过 SSH 操作,

### 2.2 LED 测试

- 1) 确保四个 LED JMP 跳线帽短接。
- 2) 开发板终端下输入: test\_led
- 3) SBC-RK3066 上 led 灯闪烁变化。

### 2.3 PWM 测试

- 1) 确保 BUZ JMP 跳线帽短接。
- 2) 开发板终端下输入:
  - test\_pwm1
- 3) 输入数值,对 PWM 信号脉宽进行调整。
- 4) 可以听到蜂鸣器响声不同的变化。

| 🕜 root@ | 2 mars | board | : ~/API |           |
|---------|--------|-------|---------|-----------|
| root@ma | arsbo  | ard:  | ~/API#  |           |
| root@ma | arsbo  | ard:  | ~/API#  |           |
| root@ma | arsbo  | ard:  | -/API#  |           |
| rootema | rsbo   | ard   | /API#   | test num1 |
| 100000  | 11 SDC | aru.  | / API#  | ccsc_pwmr |
| 0       | une    | auty  | cycre   | 031500    |
| change  | the    | duty  | cycle   | 031500    |
| change  | the    | dutv  | cvcle   | 031500    |
| 1000    |        | aaoj  | 01010   | 0 01000   |
| change  | the    | duty  | cycle   | 031500    |
| 10000   |        |       |         |           |
| change  | the    | duty  | cycle   | 031500    |
| 31500   |        |       |         |           |
| change  | the    | duty  | cycle   | 031500    |

图 36. PWM 测试

5) 按键盘 ctrl+c 结束测试。

### 2.4 DS18B20 测试

- 1) 确保 ONE-WIRE JMP 跳线短接。
- 2) 接入 ds18b20 温度传感器到 ONE-WIRE 接口。
- 开发板终端输入: test\_ds18b20
- 4) 终端下显示获取的当前环境温度。

| Proot@marsboard: ~/API                       | - • × |
|----------------------------------------------|-------|
| ^C                                           | *     |
| root@marsboard:~/API#                        |       |
| root@marsboard:~/API#                        |       |
| root@marsboard:~/API# test_ds18b20           |       |
| Open Device ds18b20 successed.               |       |
|                                              |       |
| the temperature is 27.00 'C <mark>'</mark> C | ~     |

- 图 37. DS18B20 测试
- 5) 按键盘 ctrl+c 结束测试。
- 2.5 RTC 测试
  - 1) 确保 RTC 跳线帽短接。

# 注意:将纽扣电池接上。不然时间不能保存,掉电丢失。

| 2) | 升发板终端 <b>卜</b> 输入命令:    |                      |
|----|-------------------------|----------------------|
|    | date                    | 读取系统时间               |
|    | date 060309302014.23    | 设置系统时间               |
|    | hwclock -w -f /dev/rtc0 | 设置 RTC 硬件时间          |
|    | hwclock -r -f /dev/rtc0 | 读取 RTC 时钟模块的硬件时间     |
|    | hwclock -s -f /dev/rtc0 | RTC 时钟模块的硬件时间同步到系统时间 |

| 🖉 root@marsboard: ~                               |   |
|---------------------------------------------------|---|
| root@marsboard:~# date                            | • |
| Tue Sep 23 03:20:28 UTC 2014                      |   |
| root@marsboard:~# date 060309302014.23            |   |
| Tue Jun 3 09:30:23 UTC 2014                       |   |
| root@marsboard:~# hwclock -w -f /dev/rtc0         |   |
| root@marsboard:~# hwclock -r -f /dev/rtc0         |   |
| Tue 03 Jun 2014 09:30:38 AM UTC -0.323879 seconds |   |
| root@marsboard:~# hwclock -s -f /dev/rtc0         |   |
| root@marsboard:~# date                            | = |
| Tue Jun 3 09:31:17 UTC 2014                       |   |
| root@marsboard:~#                                 | ۳ |

图 38. RTC 测试

3) 按键盘 ctrl+c 结束测试。

### 2.6 GPS 测试

- 1) 接入 UART GPS NEO-7M 模块到 UART3 接口。
- 2) 开发板终端下输入: test\_gps ttyS3

# 3) 终端显示定位状态及经纬度信息。

| 🗗 root@marsboard: ~/API                                             |   |
|---------------------------------------------------------------------|---|
|                                                                     | 7 |
| root@marsboard:~/API# test_gps ttyS3                                |   |
| **************Welcome to gps_test********************************** |   |
| mROM CORE 1.00 (59842) Jun 27 2012 17:43:52*59                      |   |
| \$GPTXT,01,01,02,PROTVER 14 C FFFFFFF-FFFFFD-FFFFFFFFFFFFFFFFFFFFFF |   |
| \$GPRMC,,V,,,,,,,N*53                                               |   |
| \$GPVTG,,,,,,,N*30                                                  |   |
| \$GPGGA,,,,,,0,00,99.99,,,,,,*48                                    |   |
| \$GPGSA,A,1,,,,,,,,,,99.99,99.99.99.30                              |   |
| \$GPGLL,,,,,V,N*64                                                  |   |
| \$GPTXT,01,01,02,ANTSTATUS=INIT*25                                  |   |
| \$GPRMC,,V,,,,,,,N*53                                               |   |
| \$GPVTG,,,,,,,N*30                                                  |   |
| \$GPGGA,,,,,,0,00,99.99,,,,,,*48                                    |   |
| \$GPGSA,A,1,,,,,,,,,,99.99,99.99.99*30                              |   |
| \$GPGLL,,,,,V,N*64                                                  | - |

#### 图 39. GPS 测试

4) 按键盘 ctrl+c 结束测试。

### 2.7 MAG3110 测试

- 1) 接入 MAG3110 Board 到 I2C0 接口。
- 2) 开发板终端下输入: test\_mag3110\_i2c0
- 3) 旋转传感器来校准参数,校准完成后终端下显示获取的地磁信息。

| 🖉 root@marsboard: ~/API                 |   |
|-----------------------------------------|---|
| root@marsboard:~/API# test_mag3110_i2c0 | · |
| turn a lap to adjust global variable    |   |
| Point to the south angle 149°           |   |

# 图 40. MAG3110 测试

4) 按键盘 ctrl+c 结束测试。

### 2.8 AT45DB E2PROM 测试

- 1) 接入 AT45DBXX DataFlash Board 到 SPI0 接口。
- 2) 开发板终端下输入: test\_at45db
- 3) 3)终端下显示写入和读出数据。

| 🧬 ro  | ot@m        | arsboa | ard: ~, | /API |      |       |       |      |    |     |     |     |    |     |     |     |     |     | ×  | 3 |
|-------|-------------|--------|---------|------|------|-------|-------|------|----|-----|-----|-----|----|-----|-----|-----|-----|-----|----|---|
| Point | <del></del> | the s  | outh    |      | gle  | 0*^   | C     |      |    |     |     |     |    |     |     |     |     |     |    | * |
| root( | mars        | sboar  | d:~/1   | ADI# | tes  | st_at | 45db  |      |    |     |     |     |    |     |     |     |     |     |    |   |
| api 1 | uoue.       | 1      |         |      |      |       |       |      |    |     |     |     |    |     |     |     |     |     |    |   |
| bits  | per         | word   | : 8     |      |      |       |       |      |    |     |     |     |    |     |     |     |     |     |    |   |
| max s | speed       | i: 500 | 000 H   | łz ( | 50 F | (Hz)  |       |      |    |     |     |     |    |     |     |     |     |     |    |   |
| >>>>  | >>>>        | Start  | to V    | vrit | e [0 | )-255 | ]<<<+ | <<<< | << |     |     |     |    |     |     |     |     |     |    |   |
| 0 1   | 2           | 3 4    | 5       | 6    | 78   | 9     | 10    | 11   | 12 | 13  | 14  | 15  | 16 | 17  | 18  | 19  | 20  | 21  | 22 |   |
| 23    | 24          | 25     | 26      | 27   | 28   | 29    | 30    | 31   | 32 | 33  | 34  | 35  | 36 | 37  | 38  | 39  | 40  | 41  | 42 |   |
| 43    | 44          | 45     | 46      | 47   | 48   | 49    | 50    | 51   | 52 | 53  | 54  | 55  | 56 | 57  | 58  | 59  | 60  | 61  | 62 |   |
| 63    | 64          | 65     | 66      | 67   | 68   | 69    | 70    | 71   | 72 | 73  | 74  | 75  | 76 | 77  | 78  | 79  | 80  | 81  | 82 |   |
| 83    | 84          | 85     | 86      | 87   | 88   | 89    | 90    | 91   | 92 | 93  | 94  | 95  | 96 | 97  | 98  | 99  | 100 | 101 | L  |   |
| 102   | 103         | 104    | 105     | 5 1  | 06   | 107   | 108   | 10   | 9  | 110 | 111 | 112 | 11 | 3 1 | 114 | 115 | 116 | 117 | 7  |   |
| 118   | 119         | 120    | 121     | L 1  | 22   | 123   | 124   | 12   | 5  | 126 | 127 | 128 | 12 | 9 : | 130 | 131 | 132 | 133 | 3  |   |
| 134   | 135         | 136    | 137     | 71   | 38   | 139   | 140   | 14   | 1  | 142 | 143 | 144 | 14 | 5 1 | 146 | 147 | 148 | 149 | )  |   |
| 150   | 151         | 152    | 153     | 3 1  | 54   | 155   | 156   | 15   | 7  | 158 | 159 | 160 | 16 | 1 1 | 162 | 163 | 164 | 165 | 5  |   |
| 166   | 167         | 168    | 169     | 9 1  | 70   | 171   | 172   | 17   | 3  | 174 | 175 | 176 | 17 | 7 1 | 178 | 179 | 180 | 181 | L  |   |
| 182   | 183         | 184    | 185     | 5 1  | 86   | 187   | 188   | 18   | 9  | 190 | 191 | 192 | 19 | 3 1 | 194 | 195 | 196 | 197 | 7  |   |
| 198   | 199         | 200    | 201     | L 2  | 02   | 203   | 204   | 20   | 5  | 206 | 207 | 208 | 20 | 9 2 | 210 | 211 | 212 | 213 | 3  |   |
| 214   | 215         | 216    | 217     | 72   | 18   | 219   | 220   | 22   | 1  | 222 | 223 | 224 | 22 | 5 2 | 226 | 227 | 228 | 229 | •  |   |
| 230   | 231         | 232    | 233     | 3 2  | 34   | 235   | 236   | 23   | 7  | 238 | 239 | 240 | 24 | 1 2 | 242 | 243 | 244 | 245 | 5  |   |
| 246   | 247         | 248    | 249     | 9 2  | 50   | 251   | 252   | 25   | 3  | 254 | 255 |     |    |     |     |     |     |     |    |   |
| >>>>  | >>>>        | Start  | to 1    | read | [0-  | -255] | <<<<  | <<<< | <  |     |     |     |    |     |     |     |     |     |    |   |
| 0 1   | 2           | 3 4    | 5       | 6    | 7 8  | 9     | 10    | 11   | 12 | 13  | 14  | 15  | 16 | 17  | 18  | 19  | 20  | 21  | 22 |   |
| 23    | 24          | 25     | 26      | 27   | 28   | 29    | 30    | 31   | 32 | 33  | 34  | 35  | 36 | 37  | 38  | 39  | 40  | 41  | 42 |   |
| 43    | 44          | 45     | 46      | 47   | 48   | 49    | 50    | 51   | 52 | 53  | 54  | 55  | 56 | 57  | 58  | 59  | 60  | 61  | 62 |   |
| 63    | 64          | 65     | 66      | 67   | 68   | 69    | 70    | 71   | 72 | 73  | 74  | 75  | 76 | 77  | 78  | 79  | 80  | 81  | 82 |   |
| 83    | 84          | 85     | 86      | 87   | 88   | 89    | 90    | 91   | 92 | 93  | 94  | 95  | 96 | 97  | 98  | 99  | 100 | 101 | L  |   |
| 102   | 103         | 104    | 105     | 5 1  | 06   | 107   | 108   | 10   | 9  | 110 | 111 | 112 | 11 | 3 1 | 114 | 115 | 116 | 117 | 7  |   |
| 118   | 119         | 120    | 121     | L 1  | 22   | 123   | 124   | 12   | 5  | 126 | 127 | 128 | 12 | 9 1 | 130 | 131 | 132 | 133 | 3  |   |
| 134   | 135         | 136    | 137     | 7 1  | 38   | 139   | 140   | 14   | 1  | 142 | 143 | 144 | 14 | 5 1 | 146 | 147 | 148 | 149 | •  |   |
| 150   | 151         | 152    | 153     | 3 1  | 54   | 155   | 156   | 15   | 7  | 158 | 159 | 160 | 16 | 1 1 | 162 | 163 | 164 | 165 | 5  |   |
| 166   | 167         | 168    | 169     | 9 1  | 70   | 171   | 172   | 17   | 3  | 174 | 175 | 176 | 17 | 7 1 | 178 | 179 | 180 | 181 | L  |   |
| 182   | 183         | 184    | 185     | 5 1  | 86   | 187   | 188   | 18   | 9  | 190 | 191 | 192 | 19 | 3 1 | 194 | 195 | 196 | 197 | 7  |   |
| 198   | 199         | 200    | 201     | L 2  | 02   | 203   | 204   | 20   | 5  | 206 | 207 | 208 | 20 | 9 : | 210 | 211 | 212 | 213 | 3  |   |
| 214   | 215         | 216    | 217     | 7 2  | 18   | 219   | 220   | 22   | 1  | 222 | 223 | 224 | 22 | 5 2 | 226 | 227 | 228 | 229 | )  |   |
| 230   | 231         | 232    | 233     | 3 2  | 34   | 235   | 236   | 23   | 7  | 238 | 239 | 240 | 24 | 1 : | 242 | 243 | 244 | 245 | 5  |   |
| 246   | 247         | 248    | 249     | 9 2  | 50   | 251   | 252   | 25   | 3  | 254 | 255 |     |    |     |     |     |     |     |    | Ξ |
| root( | mars        | sboard | d:~/]   | API# |      |       |       |      |    |     |     |     |    |     |     |     |     |     |    | Ŧ |

图 41. AT45DB E2PROM 测试

4) 按键盘 ctrl+c 结束测试。

#### 2.9 RS485 接收发送测试

- 1) 分别接入两个 RS485 Board 到 UARTO 和 UART3 接口,并用杜邦线把模块上的 A 和 B 对应连接。
- 2) 打开两个终端(都通过网络访问),分别输入命令: cd /home/marsboard/API/test\_rs485\_uart0 ./test\_485\_0 -d /dev/ttyS0 -b 115200 cd /home/marsboard/API/test\_rs485\_uart3 ./test\_485\_3 -d /dev/ttyS3 -b 115200
- 3) 按照提示选择相应的功能,实现一个终端发一个终端收。
- 4) 分别查看发送数据的终端和接收数据的终端。
  - 发送数据的送端:

```
root@marsboard: ~/API/test_rs485_uart0
                                                                                            - 0 X
root@marsboard:~/API/test_rs485_uart0# ./test_485_0 -d /dev/ttyS0 -b 115200
                                                                                                         .
                      485 TEST
Select 1 : Send a message
Select 2 : Receive messages
          Please enter the information to be sent off!
waveshare
message = waveshare
len = 9
Information is sent.....
Select 3 : Stop Send
>sum = 1 num = 9 send = waveshare
sum = 2 num = 9 send = waveshare
sum = 3 num = 9 send = waveshare
sum = 4 num = 9 send = waveshare
          5 num = 9 send = waveshare
6 num = 9 send = waveshare
7 num = 9 send = waveshare
sum =
sum =
sum =
sum =
           8 num = 9 send = waveshare
root@marsboard:~/API/test_rs485_uart0#
```

图 42. RS485 发送数据终端

● 接收数据的收端:

| 📴 root@marsboard: ~/API/test_rs485_uart3 📃 💷 🎫                              |    |
|-----------------------------------------------------------------------------|----|
| root@marsboard:~/API/test_rs485_uart3# ./test_485_3 -d /dev/ttyS3 -b 115200 | •  |
| ***********************                                                     |    |
| 485 TEST                                                                    |    |
| ***********************                                                     |    |
| Select 1 . Send a maggage                                                   |    |
| Select 1. Send a message                                                    |    |
| Select 2 : Receive messages                                                 |    |
| >2                                                                          |    |
| Select 3 : Stop Receive                                                     |    |
| >                                                                           |    |
| <pre>sum = 1 num = 9 recv = waveshare</pre>                                 |    |
| sum = 2 num = 9 recv = waveshare                                            |    |
| <pre>sum = 3 num = 9 recv = waveshare</pre>                                 |    |
| sum = 4 num = 9 recv = waveshare                                            |    |
| <pre>sum = 5 num = 9 recv = waveshare</pre>                                 |    |
| sum = 6 num = 9 recv = waveshare                                            |    |
| sum = 7 num = 9 recv = waveshare                                            |    |
| sum = 8 num = 9 recv = waveshare                                            |    |
| ^C                                                                          |    |
| root@marsboard:~/API/test_rs485_uart3#                                      | =  |
|                                                                             |    |
|                                                                             | ۳. |

图 43. RS485 接收数据终端

#### 2.10 USB CAMERA 测试

1) 接入 USB Camera 到 USB Host 接口,并插入网线。

 输入以下命令查看 ip: ifconfig eth0

| 📴 root@marsboard: ~/API/mjpg-streamer 📃 🖃 💌                    |
|----------------------------------------------------------------|
| i: Error grabbing frames                                       |
| root@marsboard:~/API/mjpg-streamer#                            |
| root@marsboard:~/API/mjpg-streamer#                            |
| root@marsboard:~/API/mjpg-streamer#                            |
| root@marsboard:~/API/mjpg-streamer#                            |
| root@marsboard:~/API/mjpg-streamer# ifconfig                   |
| eth0 Link encap:Ethernet HWaddr 9e:ce:a8:4e:65:72              |
| inet addr:192.168.1.107 Bcast:192.168.1.255 Mask:255.255.255.0 |
| inet6 addr: fe80::9cce:a8ff:fe4e:6572/64 Scope:Link            |
| UP BROADCAST RUNNING MULTICAST MTU:1500 Metric:1               |
| RX packets:46029 errors:0 dropped:0 overruns:0 frame:0         |
| TX packets:43092 errors:0 dropped:0 overruns:0 carrier:0       |
| collisions:0 txqueuelen:1000                                   |
| RX bytes:16149557 (16.1 MB) TX bytes:42111038 (42.1 MB)        |
| Interrupt:51 Base address:0x8000                               |
|                                                                |
| 10 Link encap:Local Loopback                                   |
| inet addr:127.0.0.1 Mask:255.0.0.0                             |
| Ineto addr: :://128 Scope:nost                                 |
| UP LOOPBACK KUNNING MIU:16436 Metric:1                         |
| KX packets:651 errors:0 dropped:0 overruns:0 frame:0           |
| IX packets:651 errors:0 dropped:0 overruns:0 carrier:0         |
| collisions:0 txqueueten:0                                      |
| RX bytes:54870 (54.8 KB) IX bytes:54870 (54.8 KB)              |
| root@marsboard:~/API/mjpg-streamer#                            |

图 44. USB CAMERA 测试

可以看到 IP 地址为 192.1681.107

- 3) 开发板输入: cd /home/marsboard/API/mjpg-streamer ./start.sh
- 4) 在局域网内的电脑上打开浏览器,输入地址:
   http://192.168.1.107:8080/javascript.html
   注意: ip 地址要以开发板的 ip 地址一致,根据实际修改!
- 5) 可以看到开发板作为 web 服务器上传的视频流。

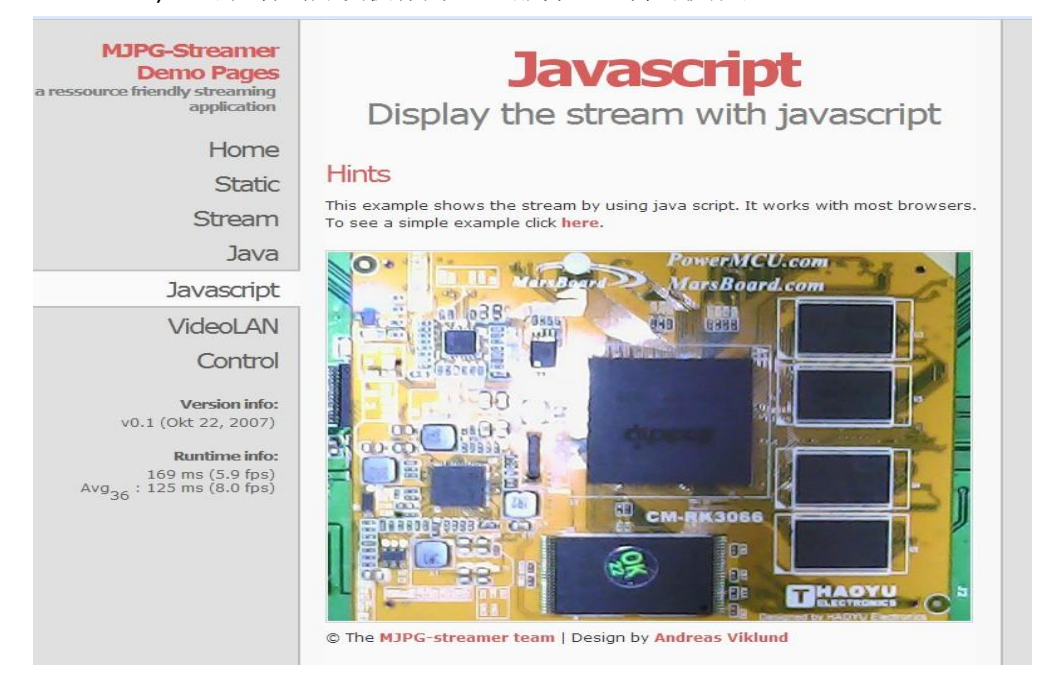

图 45. USB CAMERA 测试

6) 按键盘 ctrl+c 结束测试。

### 2.11 USB Wi-Fi 测试

- 1) 接入 USB 无线网卡,在终端下输入相应命令:
- 2) 查看网络状态: ifconfig -a

| <pre>root@marsboard:~/API/mjpg-streamer# ifconfig<br/>eth0 Link encap:Ethernet HWaddr 9e:ce:a8:4e:65:72<br/>inet addr:192.168.1.107 Bcast:192.168.1.255 Mask:255.255.255.0<br/>inet6 addr: fe80::9cce:a8ff:fe4e:6572/64 Scope:Link<br/>UF BROADCAST RUNNING MULTICAST MTU:1500 Metric:1<br/>RX packets:46329 errors:0 dropped:0 overruns:0 frame:0<br/>TX packets:43121 errors:0 dropped:0 overruns:0 carrier:0<br/>collisions:0 txqueuelen:1000<br/>RX bytes:16174060 (16.1 MB) TX bytes:42115142 (42.1 MB)<br/>Interrupt:51 Base address:0x8000<br/>l0 Link encap:Local Loopback<br/>inet addr:127.0.0.1 Mask:255.0.0.0<br/>inet6 addr: ::1/128 Scope:Host<br/>UP LOOPBACK RUNNING MTU:16436 Metric:1<br/>RX packets:651 errors:0 dropped:0 overruns:0 frame:0<br/>TX packets:651 errors:0 dropped:0 overruns:0 carrier:0<br/>collisions:0 txqueuelen:0<br/>RX bytes:54870 (54.8 KB) TX bytes:54870 (54.8 KB)<br/>wlan0 Link encap:Ethernet HWaddr 08:57:00:22:8f:66<br/>UP DODDEDEDEDEDEDEDEDEDEDEDEDEDEDEDEDEDEDE</pre>                                                                                                    |
|----------------------------------------------------------------------------------------------------|
| <pre>root@marsboard:~/API/mjpg-streamer# ifconfig eth0 Link encap:Ethernet HWaddr 9e:ce:a8:4e:65:72     inet addr:192.168.1.107 Bcast:192.168.1.255 Mask:255.255.0     inet6 addr: fe80::9cce:a8ff:fe4e:6572/64 Scope:Link     UP BROADCAST RUNNING MULTICAST MTU:1500 Metric:1     RX packets:46329 errors:0 dropped:0 overruns:0 frame:0     TX packets:43121 errors:0 dropped:0 overruns:0 carrier:0     collisions:0 txqueuelen:1000     RX bytes:16174060 (16.1 MB) TX bytes:42115142 (42.1 MB)     Interrupt:51 Base address:0x8000 10 Link encap:Local Loopback     inet addr:127.0.0.1 Mask:255.0.0.0     inet6 addr: ::1/128 Scope:Host     UP LOOPBACK RUNNING MTU:16436 Metric:1     RX packets:651 errors:0 dropped:0 overruns:0 frame:0     TX packets:651 errors:0 dropped:0 overruns:0 carrier:0     collisions:0 txqueuelen:0     RX bytes:54870 (54.8 KB) TX bytes:54870 (54.8 KB)  wlan0 Link encap:Ethernet HWaddr 08:57:00:22:8f:66     TT packets: MUTTEREDED XTW 6502 Normalist</pre>                                                                                                    |
| <pre>eth0 Link encap:Ethernet HWaddr 9e:ce:a8:4e:65:72<br/>inet addr:192.168.1.107 Bcast:192.168.1.255 Mask:255.255.0<br/>inet6 addr: fe80::9cce:a8ff:fe4e:6572/64 Scope:Link<br/>UP BROADCAST RUNNING MULTICAST MTU:1500 Metric:1<br/>RX packets:46329 errors:0 dropped:0 overruns:0 frame:0<br/>TX packets:43121 errors:0 dropped:0 overruns:0 carrier:0<br/>collisions:0 txqueuelen:1000<br/>RX bytes:16174060 (16.1 MB) TX bytes:42115142 (42.1 MB)<br/>Interrupt:51 Base address:0x8000<br/>lo Link encap:Local Loopback<br/>inet addr:127.0.0.1 Mask:255.0.0.0<br/>inet6 addr: ::1/128 Scope:Host<br/>UP LOOPBACK RUNNING MTU:16436 Metric:1<br/>RX packets:651 errors:0 dropped:0 overruns:0 frame:0<br/>TX packets:651 errors:0 dropped:0 overruns:0 frame:0<br/>RX bytes:54870 (54.8 KB) TX bytes:54870 (54.8 KB)<br/>wlan0 Link encap:Ethernet HWaddr 08:57:00:22:8f:66<br/>UD DEDEDEORT WURDEDET NTW 6500 Netrors:0</pre>                                                                                                    |
| <pre>inet addr:192.168.1.107 Bcast:192.168.1.255 Mask:255.255.255.0<br/>inet6 addr: fe80::9cce:a8ff:fe4e:6572/64 Scope:Link<br/>UP BROADCAST RUNNING MULTICAST MTU:1500 Metric:1<br/>RX packets:46329 errors:0 dropped:0 overruns:0 frame:0<br/>TX packets:43121 errors:0 dropped:0 overruns:0 carrier:0<br/>collisions:0 txqueuelen:1000<br/>RX bytes:16174060 (16.1 MB) TX bytes:42115142 (42.1 MB)<br/>Interrupt:51 Base address:0x8000<br/>lo Link encap:Local Loopback<br/>inet addr:127.0.0.1 Mask:255.0.0.0<br/>inet6 addr: ::1/128 Scope:Host<br/>UP LOOPBACK RUNNING MTU:16436 Metric:1<br/>RX packets:651 errors:0 dropped:0 overruns:0 frame:0<br/>TX packets:651 errors:0 dropped:0 overruns:0 carrier:0<br/>collisions:0 txqueuelen:0<br/>RX bytes:54870 (54.8 KB) TX bytes:54870 (54.8 KB)</pre>                                                                                                    |
| <pre>inet6 addr: fe80::9cce:a8ff:fe4e:6572/64 Scope:Link<br/>UP BROADCAST RUNNING MULTICAST MTU:1500 Metric:1<br/>RX packets:46329 errors:0 dropped:0 overruns:0 frame:0<br/>TX packets:43121 errors:0 dropped:0 overruns:0 carrier:0<br/>collisions:0 txqueuelen:1000<br/>RX bytes:16174060 (16.1 MB) TX bytes:42115142 (42.1 MB)<br/>Interrupt:51 Base address:0x8000<br/>lo Link encap:Local Loopback<br/>inet addr:127.0.0.1 Mask:255.0.0.0<br/>inet6 addr: ::1/128 Scope:Host<br/>UP LOOPBACK RUNNING MTU:16436 Metric:1<br/>RX packets:651 errors:0 dropped:0 overruns:0 frame:0<br/>TX packets:651 errors:0 dropped:0 overruns:0 carrier:0<br/>collisions:0 txqueuelen:0<br/>RX bytes:54870 (54.8 KB) TX bytes:54870 (54.8 KB)</pre>                                                                                                    |
| <pre>UP BROADCAST RUNNING MULTICAST MTU:1500 Metric:1<br/>RX packets:46329 errors:0 dropped:0 overruns:0 frame:0<br/>TX packets:43121 errors:0 dropped:0 overruns:0 carrier:0<br/>collisions:0 txqueuelen:1000<br/>RX bytes:16174060 (16.1 MB) TX bytes:42115142 (42.1 MB)<br/>Interrupt:51 Base address:0x8000<br/>lo Link encap:Local Loopback<br/>inet addr:127.0.0.1 Mask:255.0.0.0<br/>inet6 addr: ::1/128 Scope:Host<br/>UP LOOPBACK RUNNING MTU:16436 Metric:1<br/>RX packets:651 errors:0 dropped:0 overruns:0 frame:0<br/>TX packets:651 errors:0 dropped:0 overruns:0 carrier:0<br/>collisions:0 txqueuelen:0<br/>RX bytes:54870 (54.8 KB) TX bytes:54870 (54.8 KB)</pre>                                                                                                    |
| <pre>RX packets:46329 errors:0 dropped:0 overruns:0 frame:0<br/>TX packets:43121 errors:0 dropped:0 overruns:0 carrier:0<br/>collisions:0 txqueuelen:1000<br/>RX bytes:16174060 (16.1 MB) TX bytes:42115142 (42.1 MB)<br/>Interrupt:51 Base address:0x8000<br/>lo Link encap:Local Loopback<br/>inet addr:127.0.0.1 Mask:255.0.0.0<br/>inet6 addr: ::1/128 Scope:Host<br/>UP LOOPBACK RUNNING MTU:16436 Metric:1<br/>RX packets:651 errors:0 dropped:0 overruns:0 frame:0<br/>TX packets:651 errors:0 dropped:0 overruns:0 carrier:0<br/>collisions:0 txqueuelen:0<br/>RX bytes:54870 (54.8 KB) TX bytes:54870 (54.8 KB)</pre>                                                                                                    |
| <pre>TX packets:43121 errors:0 dropped:0 overruns:0 carrier:0 collisions:0 txqueuelen:1000 RX bytes:16174060 (16.1 MB) TX bytes:42115142 (42.1 MB) Interrupt:51 Base address:0x8000 lo Link encap:Local Loopback inet addr:127.0.0.1 Mask:255.0.0.0 inet6 addr: ::1/128 Scope:Host UP LOOPBACK RUNNING MTU:16436 Metric:1 RX packets:651 errors:0 dropped:0 overruns:0 frame:0 TX packets:651 errors:0 dropped:0 overruns:0 carrier:0 collisions:0 txqueuelen:0 RX bytes:54870 (54.8 KB) TX bytes:54870 (54.8 KB) wlan0 Link encap:Ethernet HWaddr 08:57:00:22:8f:66 UP propagation</pre>                                                                                                    |
| <pre>collisions:0 txqueuelen:1000<br/>RX bytes:16174060 (16.1 MB) TX bytes:42115142 (42.1 MB)<br/>Interrupt:51 Base address:0x8000<br/>lo Link encap:Local Loopback<br/>inet addr:127.0.0.1 Mask:255.0.0.0<br/>inet6 addr: ::1/128 Scope:Host<br/>UP LOOPBACK RUNNING MTU:16436 Metric:1<br/>RX packets:651 errors:0 dropped:0 overruns:0 frame:0<br/>TX packets:651 errors:0 dropped:0 overruns:0 carrier:0<br/>collisions:0 txqueuelen:0<br/>RX bytes:54870 (54.8 KB) TX bytes:54870 (54.8 KB)<br/>wlan0 Link encap:Ethernet HWaddr 08:57:00:22:8f:66<br/>UP propagation with table Versions</pre>                                                                                                    |
| <pre>RX bytes:16174060 (16.1 MB) TX bytes:42115142 (42.1 MB) Interrupt:51 Base address:0x8000 lo Link encap:Local Loopback inet addr:127.0.0.1 Mask:255.0.0.0 inet6 addr: ::1/128 Scope:Host UP LOOPBACK RUNNING MTU:16436 Metric:1 RX packets:651 errors:0 dropped:0 overruns:0 frame:0 TX packets:651 errors:0 dropped:0 overruns:0 carrier:0 collisions:0 txqueuelen:0 RX bytes:54870 (54.8 KB) TX bytes:54870 (54.8 KB) wlan0 Link encap:Ethernet HWaddr 08:57:00:22:8f:66 UP propagation with 6500 Metrics:1</pre>                                                                                                    |
| Interrupt:51 Base address:0x8000<br>lo Link encap:Local Loopback<br>inet addr:127.0.0.1 Mask:255.0.0.0<br>inet6 addr: ::1/128 Scope:Host<br>UP LOOPBACK RUNNING MTU:16436 Metric:1<br>RX packets:651 errors:0 dropped:0 overruns:0 frame:0<br>TX packets:651 errors:0 dropped:0 overruns:0 carrier:0<br>collisions:0 txqueuelen:0<br>RX bytes:54870 (54.8 KB) TX bytes:54870 (54.8 KB)<br>wlan0 Link encap:Ethernet HWaddr 08:57:00:22:8f:66                                                                                                    |
| <pre>lo Link encap:Local Loopback<br/>inet addr:127.0.0.1 Mask:255.0.0.0<br/>inet6 addr: ::1/128 Scope:Host<br/>UP LOOPBACK RUNNING MTU:16436 Metric:1<br/>RX packets:651 errors:0 dropped:0 overruns:0 frame:0<br/>TX packets:651 errors:0 dropped:0 overruns:0 carrier:0<br/>collisions:0 txqueuelen:0<br/>RX bytes:54870 (54.8 KB) TX bytes:54870 (54.8 KB)</pre>                                                                                                    |
| <pre>lo Link encap:Local Loopback<br/>inet addr:127.0.0.1 Mask:255.0.0.0<br/>inet6 addr: ::1/128 Scope:Host<br/>UP LOOPBACK RUNNING MTU:16436 Metric:1<br/>RX packets:651 errors:0 dropped:0 overruns:0 frame:0<br/>TX packets:651 errors:0 dropped:0 overruns:0 carrier:0<br/>collisions:0 txqueuelen:0<br/>RX bytes:54870 (54.8 KB) TX bytes:54870 (54.8 KB)</pre>                                                                                                    |
| <pre>inet addr:127.0.0.1 Mask:255.0.0.0 inet6 addr: ::1/128 Scope:Host UP LOOPBACK RUNNING MTU:16436 Metric:1 RX packets:651 errors:0 dropped:0 overruns:0 frame:0 TX packets:651 errors:0 dropped:0 overruns:0 carrier:0 collisions:0 txqueuelen:0 RX bytes:54870 (54.8 KB) TX bytes:54870 (54.8 KB) wlan0 Link encap:Ethernet HWaddr 08:57:00:22:8f:66 UD DRODDROT YFUEDEORE WFW 6500 Wereight</pre>                                                                                                    |
| <pre>inet6 addr: ::1/128 Scope:Host UP LOOPBACK RUNNING MTU:16436 Metric:1 RX packets:651 errors:0 dropped:0 overruns:0 frame:0 TX packets:651 errors:0 dropped:0 overruns:0 carrier:0 collisions:0 txqueuelen:0 RX bytes:54870 (54.8 KB) TX bytes:54870 (54.8 KB) wlan0 Link encap:Ethernet HWaddr 08:57:00:22:8f:66 UD DRODROPST YFUERCOOR WFW 6500 Wereignt</pre>                                                                                                    |
| <pre>0P LOOPBACK RUNNING MT0:16436 Metric:1 RX packets:651 errors:0 dropped:0 overruns:0 frame:0 TX packets:651 errors:0 dropped:0 overruns:0 carrier:0 collisions:0 txqueuelen:0 RX bytes:54870 (54.8 KB) TX bytes:54870 (54.8 KB) wlan0 Link encap:Ethernet HWaddr 08:57:00:22:8f:66 UD DRODROPST WEREPORT WEREPORT</pre> |
| <pre>RX packets:651 errors:0 dropped:0 overruns:0 frame:0 TX packets:651 errors:0 dropped:0 overruns:0 carrier:0 collisions:0 txqueuelen:0 RX bytes:54870 (54.8 KB) TX bytes:54870 (54.8 KB) wlan0 Link encap:Ethernet HWaddr 08:57:00:22:8f:66 UD DROPPORT YFUERDORT WFUERDORT Version1</pre>                                                                                                    |
| <pre>IX packets:651 errors:0 dropped:0 overruns:0 carrier:0 collisions:0 txqueuelen:0 RX bytes:54870 (54.8 KB) TX bytes:54870 (54.8 KB) wlan0 Link encap:Ethernet HWaddr 08:57:00:22:8f:66 UD DROPPORT YFUEROOF WER 6500 Worksignt</pre>                                                                                                    |
| RX bytes:54870 (54.8 KB) TX bytes:54870 (54.8 KB)<br>wlan0 Link encap:Ethernet HWaddr 08:57:00:22:8f:66                                                                                                    |
| wlan0 Link encap:Ethernet HWaddr 08:57:00:22:8f:66                                                                                                    |
| wlan0 Link encap:Ethernet HWaddr 08:57:00:22:8f:66                                                                                                    |
|                                                                                                    |
| UP BROADCASI MULIICASI MIU:1500 Metric:1                                                                                                    |
| RX packets:0 errors:0 dropped:0 overruns:0 frame:0                                                                                                    |
| TX packets:0 errors:0 dropped:0 overruns:0 carrier:0                                                                                                    |
| collisions:0 txqueuelen:1000                                                                                                    |
| RX bytes:0 (0.0 B) TX bytes:0 (0.0 B)                                                                                                    |
|                                                                                                    |
| root@marsboard:~/API/mjpg-streamer#                                                                                                    |

### 图 46. 查看网络状态

可以看到 wlanx 的网络节点,则说明 usb 无线网卡驱动成功。

 通过命令行连接 wifi 热点: iwlist wlan0 scanning

| 📴 root@marsboard: ~ 📃 💷 💌                                                        |
|----------------------------------------------------------------------------------|
| root@marsboard:~# iwlist wlan0 scanning                                          |
| wlan0 Scan completed :                                                           |
| Çell 01 - Address: 5C:63:BF:46:EA:B8                                             |
| ESSID:"Waveshare_Net"                                                            |
| Protocol:IEEE 802.11bgn                                                          |
| Mode:Master                                                                      |
| Frequency:2.427 GHz (Channel 4)                                                  |
| Encryption key:on                                                                |
| Bit Rates:300 Mb/s                                                               |
| Extra:rsn_ie=30140100000fac040100000fac040100000fac020000                        |
| IE: IEEE 802.111/WPA2 Version 1                                                  |
| Group Cipher : CCMP                                                              |
| Pairwise Ciphers (1) : CCMP                                                      |
| Authentication Suites (1) : PSK                                                  |
| IE: Unknown: DD810050F204104A0001101044000102103B00010310470                     |
| 0100000000000010000005C63BF46EAB81021000754502D4C494E4B10230009544C2D575238343   |
| 04E10240003312E3010420003312E301054000800060050F204000110110019576972656C6573732 |
| 0526F7574657220544C2D57523834304E100800020086103C000101                          |
| Quality=64/100 Signal level=-60 dBm                                              |
| Cell 02 - Address: 08:10:78:86:00:A2                                             |
| ESSID:"360WiFi-2291"                                                             |
| Protocol:IEEE 802.11bgn                                                          |
| Mode:Master                                                                      |
| Frequency:2.427 GHz (Channel 4)                                                  |

图 47. 连接 Wi-Fi 热点

- 4) 连接热点(WaveshareNet 即为热点名称,根据实际修改):
  - a) 禁用有线网络: wpa\_cli -p/var/run/wpa\_supplicant remove\_network 0 b) 扫描热点: wpa\_cli -p/var/run/wpa\_supplicant ap\_scan 1 c) 添加热点: wpa\_cli -p/var/run/wpa\_supplicant add\_network d) 设置连接的热点的 SSDI: wpa cli -p/var/run/wpa supplicant set network 0 ssid '"WaveshareNet'" e) 设置热点的密码(根据实际修改): wpa cli -p/var/run/wpa supplicant set network 0 psk '"12345678"" 设置热点为首选的连接网络: f) wpa\_cli -p/var/run/wpa\_supplicant select\_network 0 g) 设置开发板的 IP 地址和子网掩码: ifconfig wlan0 192.168.1.196 netmask 255.255.255.0 h) 设置默认网关: route add default gw 192.168.1.1
- 测试网络情况,终端下输入:
   ping <u>www.wvshare.com</u>
   查看连接情况。
- 注意:
  - 确保要 ping 的网站通过电脑可以正常访问。如果 ping 不通,可能是没有 拔掉网线。
  - 可以通过执行/home/marsboard/API/中的 net\_connect\_config.sh 来配置无 线网络,注意要修改一些必要的参数(无线网络的设备号,SSID, PSK等)

# cd /home/marsboard/API

./net\_connect\_config.sh

### 2.12 USB HUB 测试

- 1) 接入 USB 键盘或 USB 鼠标等 USB 设备到 SBC-RK3066 的 USB 接口。
- 2) 系统可以识别鼠标和键盘等 USB 设备。

注意: USB 接口在不宜接移动硬盘,容易损坏。

## 2.13 SD 卡测试

1) 插入 SD 卡

ls

2) 终端输入:

cd /media/marsboard/D678-00FB

| 🧬 root@marsboard: /media/marsboard/D678-     | 00FB 🗖 🗖 💌                                   |  |  |  |  |
|----------------------------------------------|----------------------------------------------|--|--|--|--|
| root@marsboard:/media/marsboard/D67          | 8-00FB# cp /media/marsboard/D678-00FB/       |  |  |  |  |
| Adele - Someone like you                     | Ariana Grande - Love Me Harder.mp3           |  |  |  |  |
| Android/                                     | LOST.DIR/                                    |  |  |  |  |
| AndroidTool Release v2.1/                    | Screenshots/                                 |  |  |  |  |
| root@marsboard:/media/marsboard/D67          | 8-00FB# cp /media/marsboard/D678-00FB/Adele\ |  |  |  |  |
| -\ Someone\ like\ you /home/marsboard/API/rf |                                              |  |  |  |  |
| root@marsboard:/media/marsboard/D67          | 8-00FB#                                      |  |  |  |  |

图 48. 定位到 SD 卡

可以通过 Is 命令查看到 SD 卡里面的内容:

| 📴 root@marsboard: /media/marsboard/D678-00FB |                                    |  |   |  |  |  |  |
|----------------------------------------------|------------------------------------|--|---|--|--|--|--|
| root@marsboard:/# cd /med                    | ia/marsboard/D678-00FB/            |  |   |  |  |  |  |
| root@marsboard:/media/mar                    | sboard/D678-00FB# ls               |  |   |  |  |  |  |
| Adele – Someone like you                     |                                    |  |   |  |  |  |  |
| Android                                      | Ariana Grande - Love Me Harder.mp3 |  |   |  |  |  |  |
| noot@manabaand:/madia/man                    | aboard/D678_00FF#                  |  |   |  |  |  |  |
|                                              |                                    |  |   |  |  |  |  |
|                                              |                                    |  | - |  |  |  |  |

# 图 49. 查看 SD 卡内容

3) 可以通过 cp 命令复制 SD 卡里面的内容:

cp /media/marsboard/D678-00FB/ /home/marsboard/API/ -rf Is

| 🕑 root@marsboard: ~/API   |                             |                                      | ۲. |
|---------------------------|-----------------------------|--------------------------------------|----|
| AndroidTool Release v2.1/ | Screen                      | ushots/                              | ~  |
| root@marsboard:/media/mar | sboard/D678-00FB#           | cp /media/marsboard/D678-00FB/Adele\ |    |
| -\ Someone\ like\ you /h  | ome/marsboard/API           | / -rf                                |    |
| root@marsboard:/media/mar | sboard/D678-00FB#           | cd /home/marsboard/API/              |    |
| root@mareboard.~/APT# le  |                             |                                      |    |
| Adele - Someone like you  | test_ds18b20                | test_pwml                            |    |
| LILL.SI                   | test_gps                    | test_rs485_uart0                     |    |
| mjpg-streamer             | test_led                    | test_rs485_uart3                     |    |
| net_connect_config.sh     | <pre>test_mag3110_i2d</pre> | :0 test_spi                          |    |
| RK3066_change_file        | test_mag3110_i2d            | :3                                   |    |
| root@marsboard:~/API#     |                             |                                      | -  |

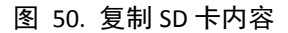

4) 成功复制, SD 卡测试结束。

# 3 Linux 内核编译

源码编译适用于需要深度定制 Linux 系统的用户,轻度用户可以跳过阅读本节。

### 3.1 获取 Linux 源码资源

电脑端必须安装 Linux 系统以便编译。本手册以 Ubuntu12.04 环境为例。

- 更新与下载必要的包,电脑端终端执行:
   sudo apt-get install git-core gnupg flex bison gperf libsdl-dev libesd0-dev libwxgtk2.8-dev build-essential zip curl libncurses5-dev zlib1g-dev ia32-libs lib32z1-dev lib32ncurses5-dev gcc-multilib g++-multilib sharutils lzop
- 2) 点击下载测试镜像
- 3) <u>点击下载源码</u>

注意:以下步骤如果没有特别说明,均是在电脑版的 ubuntu12.04 操作。

#### 3.2 Linux 内核编译

- 解压源码: unzip rockchip-marsboard-rk3066-linux-3.0.8-master.zip
   编译 SD 卡 Recovery 模式启动内核: ./build\_marsboard\_rk3066\_recovery\_sdcard
- 3) 编译 SD 卡启动内核: ./build\_marsboard\_rk3066\_sdcard
- 4) 编译 Nand 启动内核: ./build\_marsboard\_rk3066\_mtd
- 5) 每执行完一次以上的脚本,系统都会清理内核,并重新进行编译,内核的所有 关联的代码也会重新编译,会浪费较多的时间。为了解决这个问题,用户需要 修改一下脚本:

以修改 build\_marsboard\_rk3066\_mtd 脚本为例。 vim build\_marsboard\_rk3066\_mtd 注释该脚本第 3 行和第 7 行的代码(在代码前面加#即可注释) #make mrproper #ARCH=arm CROSS\_COMPILE=../toolchain/arm-eabi-4.6/bin/arm-eabi-make marsboard\_rk3066\_mtd\_defconfig

● 完成上述步骤之后,即可看到编译后生成的可下载的镜像文件。

注意:内核编译时如果遇到 linux/in\_route.h: No such file or directory 错误,通常是因为缺少 in\_route.h,可以在相关源码/in\_route.h 复制 in\_route.h 到内核源码的根目录下,再复制到 include/linux 目录下。

### 3.3 升级固件的制作与烧录

AndroidTool 软件提供了固件升级的功能,用户可以把多个系统打包到同一个固件中,便于量产。

- 1) 下载 <u>rk-tools.zip</u>工具
- 解压到 ubuntu 系统中 unzip rockchip-pack-tools-master.zip cd rockchip-pack-tools-master sudo apt-get install libssl-dev libcrypto++-dev
- 复制需要制作成固件的文件到 mkupdate.sh 所在的目录中。(例如: ./RK3066/rockchip-pack-tools/linux)
- 4) 在 shell 终端上执行: ./ mkupdate.sh
- 5) 最终会在该目录下生成 update.img 的文件。
- 6) 升级固件的烧录方法和镜像的烧录方法大同小异,步骤如下: 打开 AndroidTool.exe,选择 Upgrade Firmware 选项卡下的 Firmware,选择需要下载的固件。点击 Upgrade 开始更新固件。 注意:加载固件需要的时间较长,请耐心等待。